คู่มือการใช้งานสำหรับนักศึกษา

# ระบบ E-PORT FOLIO SKRU

มหาวิทยาลัยราชภัฏสงขลา

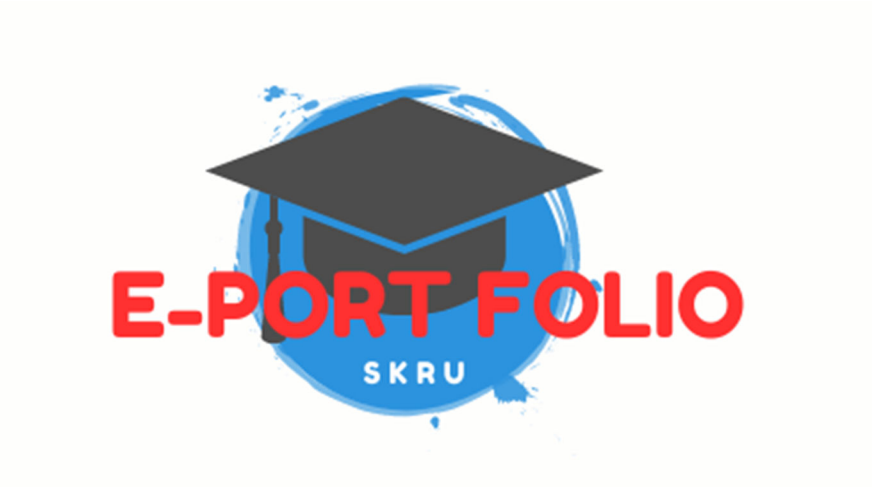

สำนักวิทยบริการและเทคโนโลยีสารสนเทศ มหาวิทยาลัยราชภัฏสงขลา

## คู่มือการใช้งาน

#### ระบบ E-PORT FOLIO SKRUมหาวิทยาลัยราชภัฏสงขลา

ระบบ E-PORT FOLIO SKRU มหาวิทยาลัยราชภัฏสงขลา เป็นระบบจัดการข้อมูลส่วนตัวนักศึกษา สามารถบันทึก/แก้ไขข้อมูลประวัติส่วนตัวของนักศึกษา เช่น ประวัติการศึกษา ผลงาน/กิจกรรมของนักศึกษา ประวัติการอบรม/สัมมนา การทำงาน/ฝึกประสบการณ์ ทักษะภาษาอังกฤษ ทักษะดิจิทัล ทักษะพิเศษ ความ ถนัด ความสามารถพิเศษและความสนใจ สามารถจัดการข้อมูลนักศึกษาใน portfolio ได้ สามารถดูกิจกรรม นักศึกษา สามารถพิมพ์ resume เพื่อนำไปสมัครงานได้ สามารถนำข้อมูลในระบบ export ไปยังระบบอื่นๆ เช่น ระบบ unicorn ได้ โดยมีคุณสมบัติของระบบดังภาพที่ 1

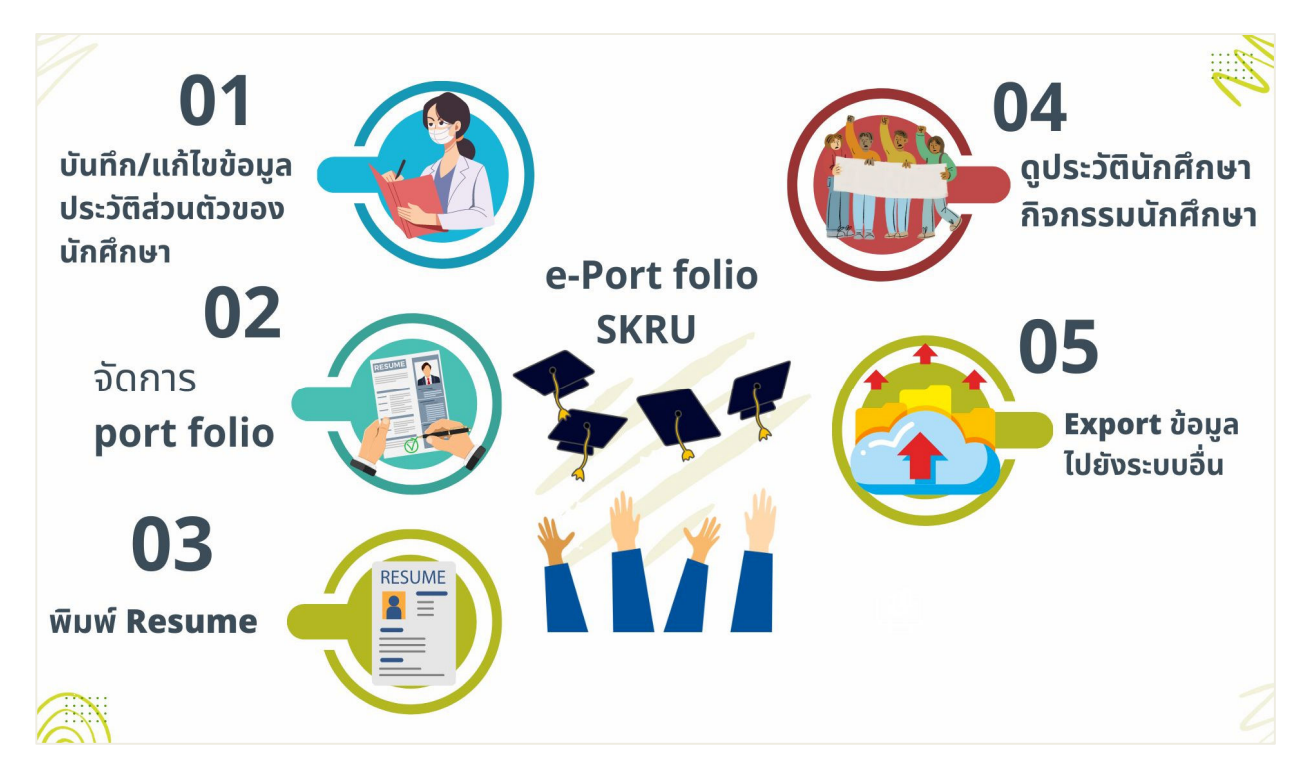

ภาพที่ 1 คุณสมบัติของระบบ E-PORT FOLIO SKRU

การทำงานของระบบ E-PORT FOLIO SKRU จำแนกเป็นผู้ใช้ 4 ประเภทคือ

- มู้ดูแลระบบสูงสุด สามารถจัดการผู้ใช้ ข้อมูล log File และจัดการข้อมูลนักศึกษา และดู DashBoard ข้อมูลนักศึกษาได้
- 2. ผู้ดูแลระบบ(ระดับคณะ) สามารถดู DashBoard ข้อมูลนักศึกษาได้
- 3. นักศึกษา สามารถจัดการข้อมูลนักศึกษา ดู port folio และพิมพ์ resume ได้

ระบบสามารถ export ข้อมูลเพื่อนำเข้าข้อมูลไปยังระบบ unicorn ได้ โครงสร้างการทำงานของ ระบบ E-PORT FOLIO SKRU ดังภาพที่ 2

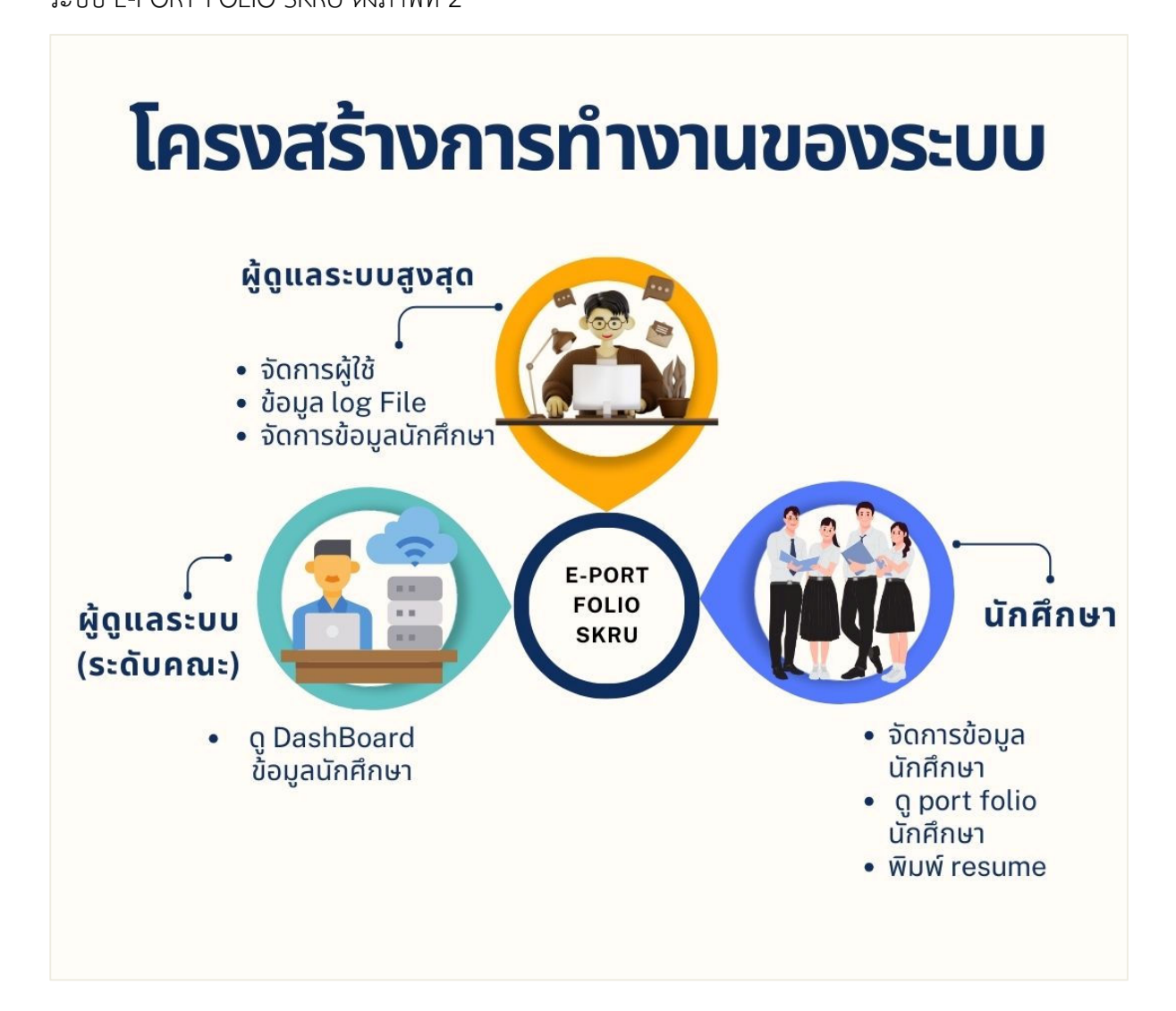

ภาพที่ 2 โครงสร้างของการทำงานของระบบ E-PORT FOLIO SKRU

# สิทธิ์การใช้งานของ USER แต่ละประเภท

- 1. Super Admin(ผู้ดูแลระบบสูงสุด) สามารถมีสิทธิ์ใช้เมนูระบบดังนี้
  - 1.1 จัดการข้อมูลนักศึกษา
  - 1.2 ข้อมูลรายงาน
  - 1.3 Dashboard
  - 1.4 ข้อมูลผู้ใช้
  - 1.5 ข้อมูล log File
- 2. Admin(ผู้ดูแลระบบระดับคณะ) สามารถมีสิทธิ์ใช้เมนูระบบดังนี้
  - 2.1 DashBoard
- 3. นักศึกษา
  - 3.1 จัดการข้อมูลนักศึกษา
  - 3.2 ดู port folio รายงาน
  - 3.3 พิมพ์ resume

#### 1. การใช้งานระบบในส่วนของนักศึกษา

1.1 คำแนะนำสำหรับนักศึกษา

อุปกรณ์ที่สามารถใช้งานระบบได้ ประกอบด้วย เครื่องคอมพิวเตอร์แบบตั้งโต๊ะ หรือ
 คอมพิวเตอร์แบบพกพา ที่เชื่อมต่อกับเครือข่ายอินเทอร์เน็ต

 2) โปรแกรมที่ใช้คือ Web Browser เช่น Google Chrome, Microsoft Edge หรือ Safari เป็นต้น เพื่อเข้าใช้งานด้วยอุปกรณ์คอมพิวเตอร์หรือมือถืออย่างใดก็ได้

3) ระยะเวลาที่ใช้ในการแสดงผลข้อมูลขึ้นอยู่กับอุปกรณ์และ ความเร็วของอินเทอร์เน็ต

1.2 การเข้าใช้งานระบบ e-Portfolio SKRU ให้เปิด Web Browser สำหรับใช้งานอินเทอร์เน็ต จากนั้นวาง URL: http://skru-cds.skru.ac.th/alumni/login.php ไว้ที่ Address Bar เมื่อ ปรากฏหน้าจอ Login ให้กรอก user และ password ดังภาพที่ 3

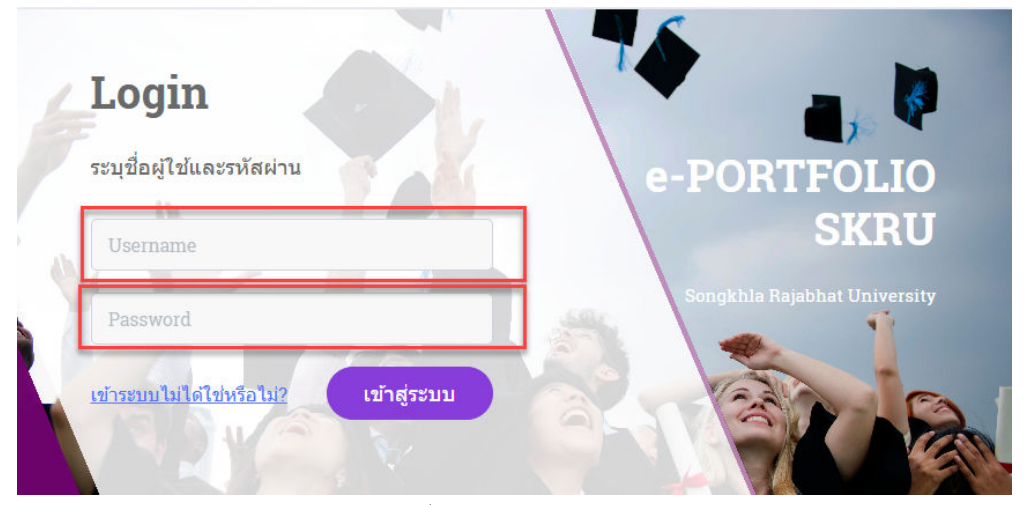

ภาพที่ 3 หน้าจอการเข้าสู่ระบบ

1.3 ส่วนประกอบของระบบ E-PORT FOLIO SKRU การออกแบบจอภาพ ประกอบด้วย 3
 ส่วน คือ ส่วนที่ 1 คือส่วนหัวของระบบ ส่วนที่ 2 คือส่วนเมนูหลักนักศึกษา ส่วนที่ 3 คือ
 ส่วนเมนูจัดการข้อมูลทั่วไป ดังภาพที่ 4

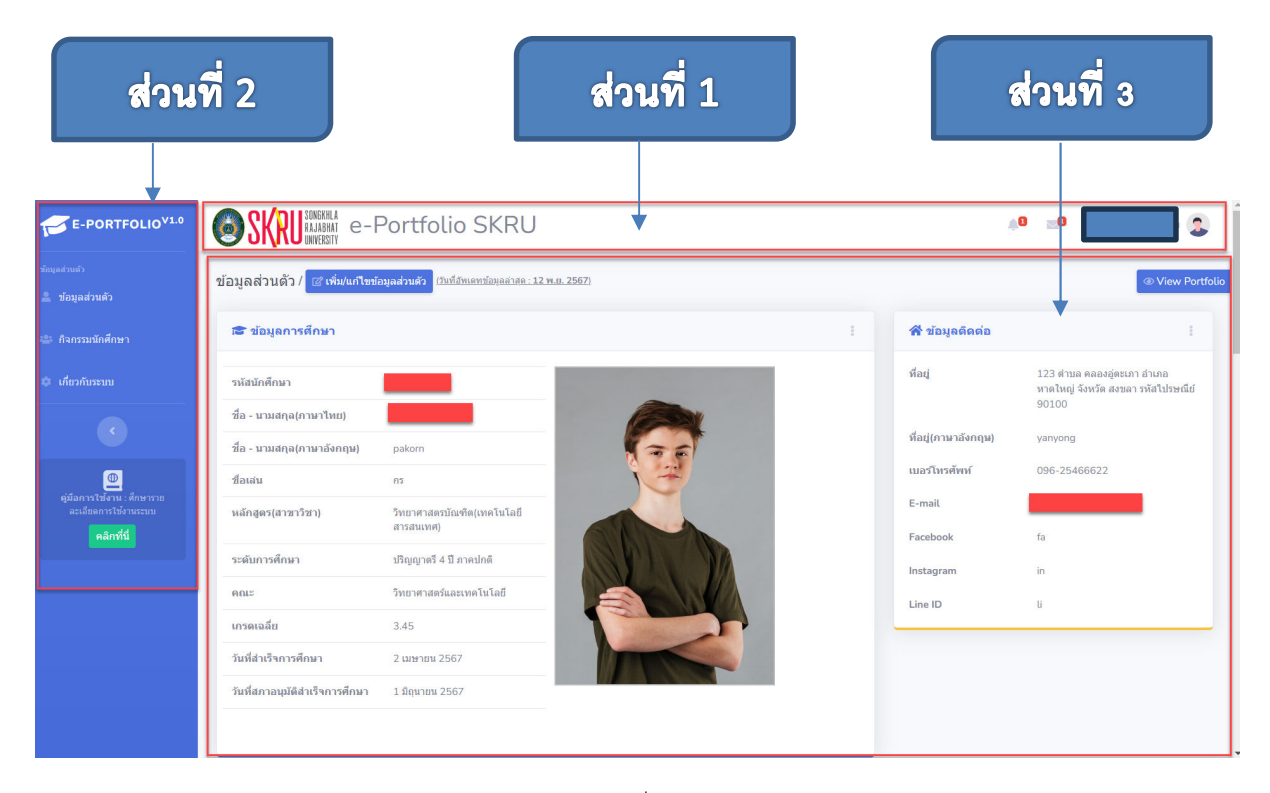

ภาพที่ 4 ส่วนประกอบของระบบ

จากภาพที่ 4 จอภาพระบบ E-PORT FOLIO SKRU มหาวิทยาลัยราชภัฏสงขลา แบ่งเป็น 3 ส่วน ดังนี้

- **ส่วนที่ 1** ส่วนหัวของระบบ เป็นส่วนสำหรับแสดงชื่อระบบ และข้อมูลผู้เข้าใช้งานของ ระบบ
- **ส่วนที่ 2** ส่วนเมนูหลักนักศึกษา เป็นส่วนแสดงรายการเมนูของข้อมูลสำหรับการ ทำงานของระบบ ได้แก่ ข้อมูลส่วนตัว กิจกรรมนักศึกษา เกี่ยวกับระบบ ดังภาพที่ 5

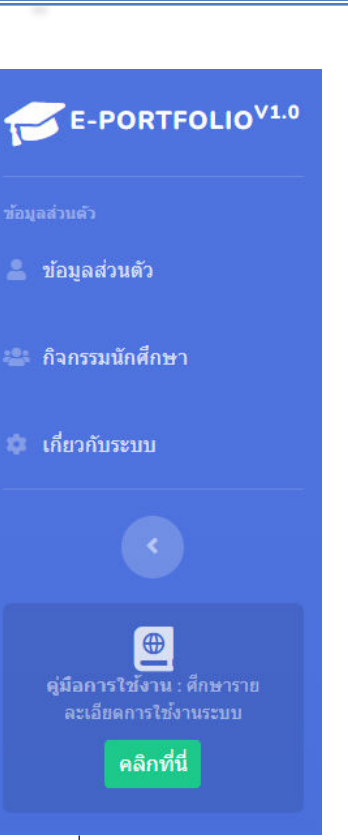

ภาพที่ 5 เมนูหลักนักศึกษา

**ส่วนที่ 3** คือส่วนเมนูจัดการข้อมูลทั่วไปที่เกิดจากการเรียกใช้งานจากเมนูหลักส่วน ที่ 2 รวมทั้งแสดงผลข้อมูลนักศึกษา

## 1.4 การใช้งานเมนูต่างๆ

 1.4.1 จัดการข้อมูลนักศึกษา ให้กดปุ่มเมนูหลักด้านซ้ายของหน้าจอที่ เมนูข้อมูลส่วนตัว ดังภาพที่ 6

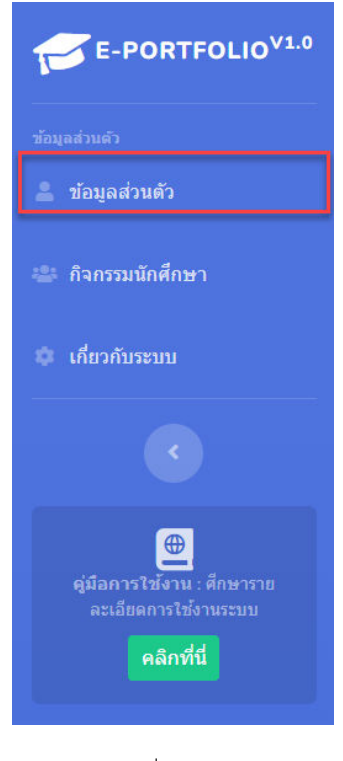

ภาพที่ 6 เมนูหลักนักศึกษา

1.4.1.1 ข้อมูลส่วนตัว เมนูข้อมูลส่วนตัวแสดงผลข้อมูลเกี่ยวกับนักศึกษา สามารถแก้ไข ข้อมูลนักศึกษา ดู portfolio ของนักศึกษาและพิมพ์ resume ได้

| <u>(</u>                                            | <u>- เวษแคมกูลที่ยุยุาหตุาหูเ</u> เ                                                                             |                            |                      |                                                                           |
|-----------------------------------------------------|----------------------------------------------------------------------------------------------------|----------------------------|----------------------|---------------------------------------------------------------------------|
|                                                     | 1. คลิกที่ปุ่ม                                                                                                  | 🕜 เพิ่ม/แก้ไขข้อมูลส่วนตัว | ดังภาพที่ 7          |                                                                           |
| 1                                                   |                                                                                                    |                            |                      |                                                                           |
| งูลสวนตว/ เสเทม/แกษข<br>สายมูลการศึกษา              | Signa and a second and a second and a second and a second and a second and a second and a second and a second a |                            | 😭 ข้อมูลติดต่อ       |                                                                           |
| ผัสนักศึกษา<br>a. บาบสถอ(ถานาไพย)                   |                                                                                                    |                            | ที่อยู่              | 123 ต่าบล คลองอู่ตะเภา อำเภอ<br>หาดใหญ่ จังหวัด สงขลา รหัสไปรษณี<br>90100 |
| อ - นามสกอ(ภานาอังคอน)                              | pakorn                                                                                                    |                            | ที่อยู่(ภาษาอังกฤษ)  | yanyong                                                                   |
| อเล่น                                               | 03                                                                                                    |                            | เบอร์โทรศัพท์        | 096-25466622                                                              |
| ลักสูดร(สาขาวิชา)                                   | วิทยาศาสตรบัณฑิต(เทคโนโลยี                                                                                      |                            | E-mail               |                                                                           |
|                                                     | สารสนเทศ)                                                                                                    |                            | Facebook             | fa                                                                        |
|                                                     |                                                                                                    |                            |                      |                                                                           |
| ะดับการศึกมา                                        | ปริญญาตรี 4 ปี ภาคปกติ                                                                                          |                            | Instagram            | in                                                                        |
| ะดับการศึกษา<br>ณะ                                  | ปวิญญาตรี 4 ปี ภาคปกติ<br>วิทยาศาสตร์และเทคโนโลยี                                                               |                            | Instagram<br>Line ID | in<br>li                                                                  |
| ะดับการศึกษา<br>ณะ<br>ารดเฉลีย                      | ปริญญาตรี 4 ปี ภาคปกต์<br>วิทยาศาสตร์และเทคโนโลยี<br>3.45                                                       |                            | Instagram<br>Line ID | in<br>U                                                                   |
| รดับการศึกษา<br>ณะ<br>เรดเฉลีย<br>มหีสายรีจการศึกษา | ปริญญาตรี 4 ปี ภาคปกต์<br>วิทยาศาสตร์และเทคโนโลยี<br>3.45<br>2 เมษายน 2567                                      |                            | Instagram<br>Line ID | in<br>ti                                                                  |

ภาพที่ 7 หน้าจอข้อมูลนักศึกษา

# 2. เมื่อปรากฏหน้าจอแก้ไขข้อมูลส่วนตัว ดังภาพที่ 8

| ข้อมูลส่วนตัว                 | การศึกษา                  | รายส | ละเอียดประสบการณ์   | ระดับทักษะ                                      |
|-------------------------------|---------------------------|------|---------------------|-------------------------------------------------|
| 希 ข้อมูลส่วนตัว ข้อมูลติดต่อ  |                           | :    | 💄 ดติประจำตัว รูปส่ | วนตัว และอื่นๆ                                  |
| *ชื่อ-นามสกุล(ภาษา<br>ไทย)    |                           |      | รูปโปรไฟล์          | เพิ่ม/เปลี่ยนรูปโปรไฟล์                         |
| ชื่อ-นามสกุล(ภาษา<br>อังกฤษ)  |                           |      |                     | <b>เลือกไฟล์</b> ไม่ได้เลือกไฟล์ได              |
| ชื่อเล่น                      |                           |      |                     |                                                 |
| รหัสนักศึกษา                  |                           |      | รูปพื้นหลัง         | เพิ่ม/เปลี่ยนรูปพื้นหลังโปรไฟล์                 |
| หลักสูดร(สาขาวิชา) วิทยาศาสตร | บัณฑิด(เทคโนโลยีสารสนเทศ) |      | เปรเพล              | <ul> <li>เลือกไฟล์ ไม่ได้เลือกไฟล์ได</li> </ul> |
| ระดับการศึกษา ปริญญาตรี 4     | ปี ภาคปกติ                |      | 6                   | /_ x                                            |

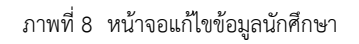

| <u>ขั้นต</u>                                    | าอนการแก้ไขข้า                                        | <u>อมูลส่วนตัว</u>   |              |                        |                                                                                                    |
|-------------------------------------------------|-------------------------------------------------------|----------------------|--------------|------------------------|----------------------------------------------------------------------------------------------------|
|                                                 | 1.คลิกที่ห่                                           | ู้เวข้อ ข้อมูลส่วนต้ | ัว ดังภาพที่ | 9                      |                                                                                                    |
| ู<br>1<br>ลส่วนตัว / ⊚ ข้อมูลส่วน               | <ul> <li>ด้ว (วันที่อัพเดทข้อมูลล่าสด : 25</li> </ul> | <u>з в.я. 2567)</u>  |              |                        |                                                                                                    |
| ข้อมูลส่วนตัว                                   |                                                       | การศึกษา             | รายล         | ะเอียดประสบการณ์       | ระดับทักษะ                                                                                                    |
| 希 ข้อมูลส่วนตัว ข้อ                             | มูลติดต่อ                                             |                      | 1            | 💄 ดติประจำตั           | ว รูปส่วนตัว และอื่นๆ                                                                                           |
| *ชื่อ-นามสกุล(ภาษา<br>ไทย)<br>ชื่อ-นามสกุล(ภาษา |                                                       |                      |              | รูปโปรไฟล์             | เพิ่ม/เปลี่ยนรูปโปรไฟล์<br><b>เลือกไฟล์</b> ไม่ได้เลือกไฟล์ได                                                   |
| องกฤษ <i>)</i><br>ชื่อเล่น                      |                                                       |                      |              |                        |                                                                                                    |
| รหัสนักศึกษา                                    |                                                       | ้อยีสารสบเทศ)        |              | รูปพื้นหลัง<br>โปรไฟล์ | เพิ่ม/เปลี่ยนรูปพื้นหลังโปรไฟล์<br>เ <b>เลือกไฟล์</b> ไม่ได้เลือกไฟล์ได                                         |
| หลักสูดร(สาขาวิชา)                              | วิทยาศาสตรบัณฑิต(เทคโนโ                               |                      |              |                        |                                                                                                    |
| หลักสูดร(สาขาวิชา)<br>ระดับการศึกษา             | วิทยาศาสตรบัณฑิต(เทคโนโ<br>ปริญญาตรี 4 ปี ภาคปกติ     | ada maring           |              |                        | not and the second second second second second second second second second second second second second second s |

ภาพที่ 9 หน้าจอแก้ไขข้อมูลส่วนตัว ข้อมูลติดต่อ

- 2. กรณีแก้ไขชื่อ นามสกุล ให้พิมพ์ชื่อ นามสกุล ดังภาพที่ 10
- 3. กรณีแก้ไขชื่อ นามสกุลภาษาอังกฤษ ให้พิมพ์ชื่อ นามสกุลภาษาอังกฤษ

ดังภาพที่ 10

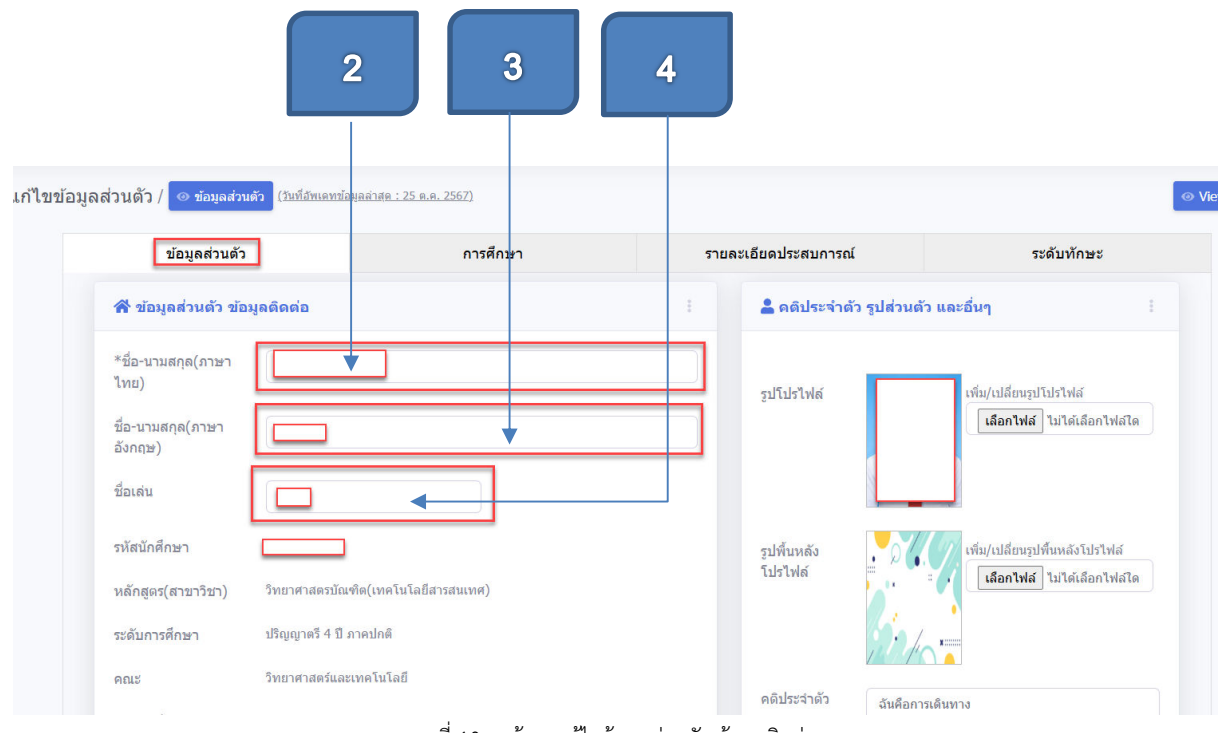

ภาพที่ 10 หน้าจอแก้ไขข้อมูลส่วนตัว ข้อมูลติดต่อ

4. กรณีปรับ/เปลี่ยนชื่อเล่น ดังภาพที่ 10
5.กรณีปรับ/เปลี่ยนวันเกิด ดังภาพที่ 11
6.กรณีปรับ/เปลี่ยนสถานะภาพการสมรส ดังภาพที่ 11
7.กรณีปรับ/เปลี่ยนศาสนา ดังภาพที่ 11
8.กรณีปรับ/เปลี่ยนที่อยู่ภาษาไทย ดังภาพที่ 11
9.กรณีปรับ/เปลี่ยนที่อยู่ภาษาไทย ดังภาพที่ 11
10.กรณีปรับ/เปลี่ยนเบอร์โทรศัพท์ ดังภาพที่ 11
11.กรณีปรับ/เปลี่ยน Email ดังภาพที่ 11
12.กรณีปรับ/เปลี่ยน Facebook ดังภาพที่ 11
13.กรณีปรับ/เปลี่ยน Instagram ดังภาพที่ 11
14.กรณีปรับ/เปลี่ยน Line Id ดังภาพที่ 11
15.กดปุ่ม

วันเกิด

ศาสนา

E-mail

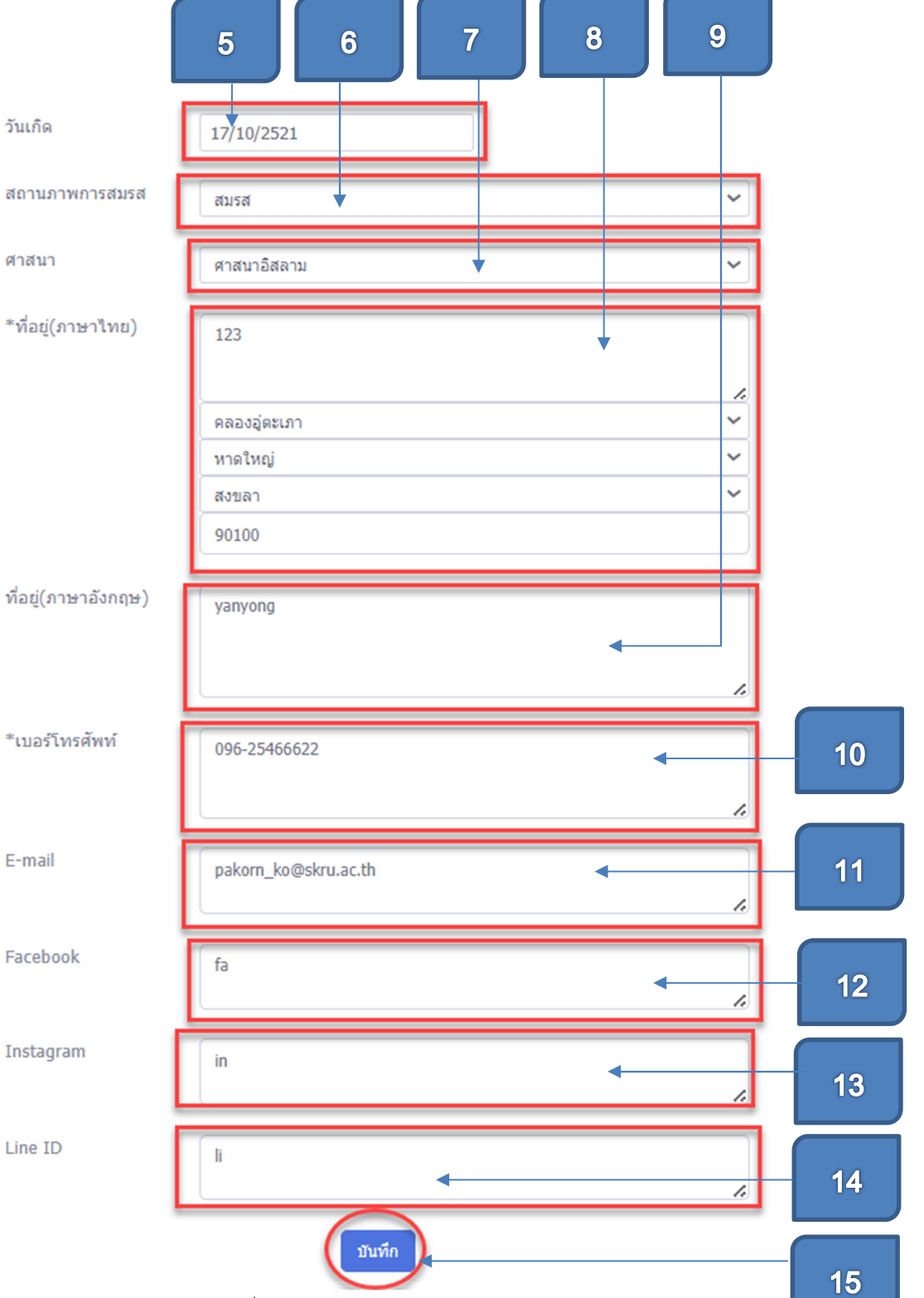

ภาพที่ 11 หน้าจอแก้ไขข้อมูลส่วนตัว ข้อมูลติดต่อ

ขั้นตอนการแก้ไขคติประจำตัว รูปส่วนตัว และอื่นๆ เพิ่ม/เปลี่ยนรูปโปรไฟล์ 1.กรณีเพิ่ม/เปลี่ยนรูปโปรไฟล์ให้กดปุ่ม ดังภาพที่ 12 เลือกรูปที่ **เลือกไฟล์** ไม่ได้เลือกไฟล์ใด ต้องการแล้วกดปุ่ม <sup>Open</sup> 2.กรณีเพิ่ม/เปลี่ยนรูปพื้นหลังใน portfolio(เฉพาะแบบที่ 1) ให้กดปุ่ม เพิ่ม/เปลี่ยนรูปพื้นหลังโปรไฟล์ ดังภาพที่ 12 เลือกรูปที่ต้องการแล้วกดปุ่ม 🗆 Open **เลือกไฟล์** ไม่ได้เลือกไฟล์ใด 💄 คติประจำตัว รูปส่วนตัว และอื่นๆ 1 รูปโปรไฟล์ พื่ม/เปลี่ยนรูปโปรไฟล์ เลือกไฟล์ ไม่ได้เลือกไฟล์ใด รูปพื้นหลัง พิ่ม/เปลี่ยนรูปพื้นหลังโปรไฟล์ โปรไฟล์ 2 **เลือกไฟล์** ไม่ได้เลือกไฟล์ใด คติประจำดัว ฉันคือการเดินทาง 3 เกี่ยวกับฉัน โปรแกรมเมอร์ 4 บันทึก 5

ภาพที่ 12 หน้าจอคติประจำตัว รูปส่วนตัว และอื่นๆ

- กรณีปรับ/เปลี่ยนคติประจำตัว คำคมให้พิมพ์คติประจำตัว/คำคมในช่องคติ ประจำตัวดังภาพที่ 12
- กรณีปรับ/เปลี่ยนข้อมูลอาชีพ ประสบการณ์หรืออื่นๆให้พิมพ์ข้อมูลอาชีพ ประสบการณ์หรืออื่นๆในช่อง เกี่ยวกับฉัน ดังภาพที่ 12
- 5. คลิกปุ่ม <sup>บันทึก</sup> เพื่อบันทึกข้อมูล
- 6. กรณีการจัดการรูปใน portfolio ให้ดูวิธีการและหลักเกณฑ์โดยคลิกที่ ค่าอร์บาย
   ดังภาพที่ 13

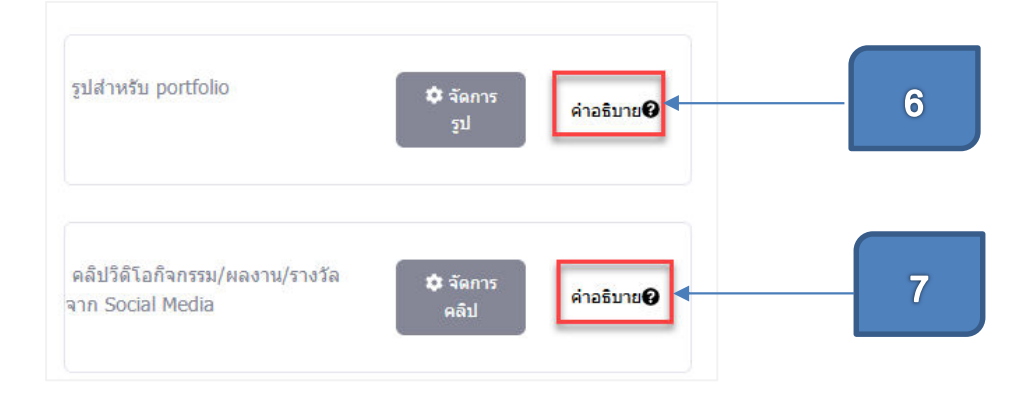

ภาพที่ 13 หน้าจอคติประจำตัว รูปส่วนตัว และอื่นๆ

7. กรณีการจัดการคลิปวิดิโอกิจกรรม/ผลงาน/รางวัลจาก Social Media ใน

portfolio ให้ดูวิธีการและหลักเกณฑ์โดยคลิกที่ ค่าอรบาย0 ดังภาพที่ 13

การจัดการข้อมูลการศึกษา

1. คลิกที่หัวข้อ การศึกษา ดังภาพที่ 14

| มูลส่วนตัว / | ⊚ ข้อมูลส่วนดั | <ol> <li>(วันที่อัพเดทข้อมูลล่าสด : 9 ต</li> </ol>    | а. <u>я. 2567)</u>                        |            |                          |                  |                               |               |                       |
|--------------|----------------|-------------------------------------------------------|-------------------------------------------|------------|--------------------------|------------------|-------------------------------|---------------|-----------------------|
|              |                | ข้อมูลส่วนตัว                                         |                                           | การศึกษ    | า รายละ                  | ะเอียดประสบการณ์ |                               | ระดับทักษ     | 4B                    |
|              | 😂 ข้อมู        | ลการศึกษา                                             |                                           |            |                          |                  |                               |               | +เพิ่มข้อมูล          |
|              | ลำดับ<br>ที่   | ระดับ/สาขา                                            | วันเดือนปีที่<br>สำเร็จการ<br>ศึกษา(พ.ศ.) | เกรดเฉลี่ย | สถาบันการศึกษา           | จังหวัด/ประเทศ   | ประกาศนียบัตร<br>/Certificate | แก้ไข         | ุดบ<br>ข้อมู <i>ะ</i> |
|              | 1              | ปริญญาตรี สาขา<br>วิทยาการ<br>คอมพิวเตอร์(Bachelor,-) | 20 มี.ค. 2567                             | 3.5        | มหาวิทยาลัยราชภัฏสงขลา   | สงขลา,ไทย        | view<br>(ยังไม่แนบไฟล์)       | ยั<br>แก้ไข   | 💼<br>ลบ               |
|              | 2              | ปริญญาโท สาขา วิทย<br>การ                             | 19 ก.ย. 2567                              | 3.85       | มหาวิทยาลัยสงขลานครินทร์ | สงขลา,ไทย        | view                          | (มี)<br>แก้ไข | 🗐<br>ຄນ               |

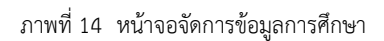

|              | 1. คลิ                                                                  | ากที่ปุ่ม                                 | +เพิ่มข้อ                    | ม <sub>ูล</sub> ดังภา | พที่ 15  |                |                               |                      | 1              |
|--------------|-------------------------------------------------------------------------|-------------------------------------------|------------------------------|-----------------------|----------|----------------|-------------------------------|----------------------|----------------|
| ง่วนตัว /    | <ul> <li>ข้อมูลส่วนตัว (<u>วันที่อัพเส</u><br/>ข้อมูลส่วนตัว</li> </ul> | ลทข้อมูลล่าสุด : 11 ต                     | . <u>ค. 2567)</u><br>การศึกษ | n                     | รายละเอี | ยดประสบการณ์   |                               | ระดับทักษ            | . <del>2</del> |
| 🞓 ข้อมุ      | ุลการศึกษา                                                              |                                           |                              |                       |          |                |                               | C                    | +เพ็มข้อมูล    |
| ลำดับ<br>ที่ | ระดับ/สาขา                                                              | วันเดือนปีที่<br>สำเร็จการ<br>ศึกษา(พ.ศ.) | เกรดเฉลี่ย                   | สถาบัน                | การศึกษา | จังหวัด/ประเทศ | ประกาศนียบัตร<br>/Certificate | แก้ไข                | ุลบ<br>ข้อมูล  |
| 1            | ปริญญาตรี สาขา<br>วิทยาการ<br>คอมพิวเตอร์(Bachelor,-)                   | 20 มี.ค. 2567                             | 3.5                          | มหาวิทยาลัยราชภัฏส    | ่งขลา    | สงขลา,ไทย      | view<br>(ยังไม่แนบไฟล์)       | <b>ชิ</b><br>แก้ไข   | ີ<br>ລນ        |
| 2            | ปริญญาโท สาขา วิทย<br>การ<br>คอมพิวเตอร์(Master,-)                      | 19 ก.ย. 2567                              | 3.85                         | มหาวิทยาลัยสงขลาน     | เครินทร์ | สงขลา,ไทย      | 🔅 view<br>(ยังไม่แนบไฟล์)     | <b>ได้</b><br>แก้ไข  | ີ<br>ລນ        |
| 3            | สาขา วิทย์-คณิด                                                         | 10 ต.ค. 2567                              | 3.85                         | โรงเรียนดรังวิทยาลัย  |          | ดรัง,ไทย       | view<br>(ยังไม่แนบไฟล์)       | <b>เ</b> ชิ<br>แก้ไข | ີ<br>ລນ        |

ภาพที่ 15 หน้าจอเพิ่มข้อมูลการศึกษา

- 2. เมื่อปรากฏหน้าจอ เพิ่มข้อมูลการศึกษา ดังภาพที่ 16
- 3. เลือกระดับการศึกษา ดังภาพที่ 16

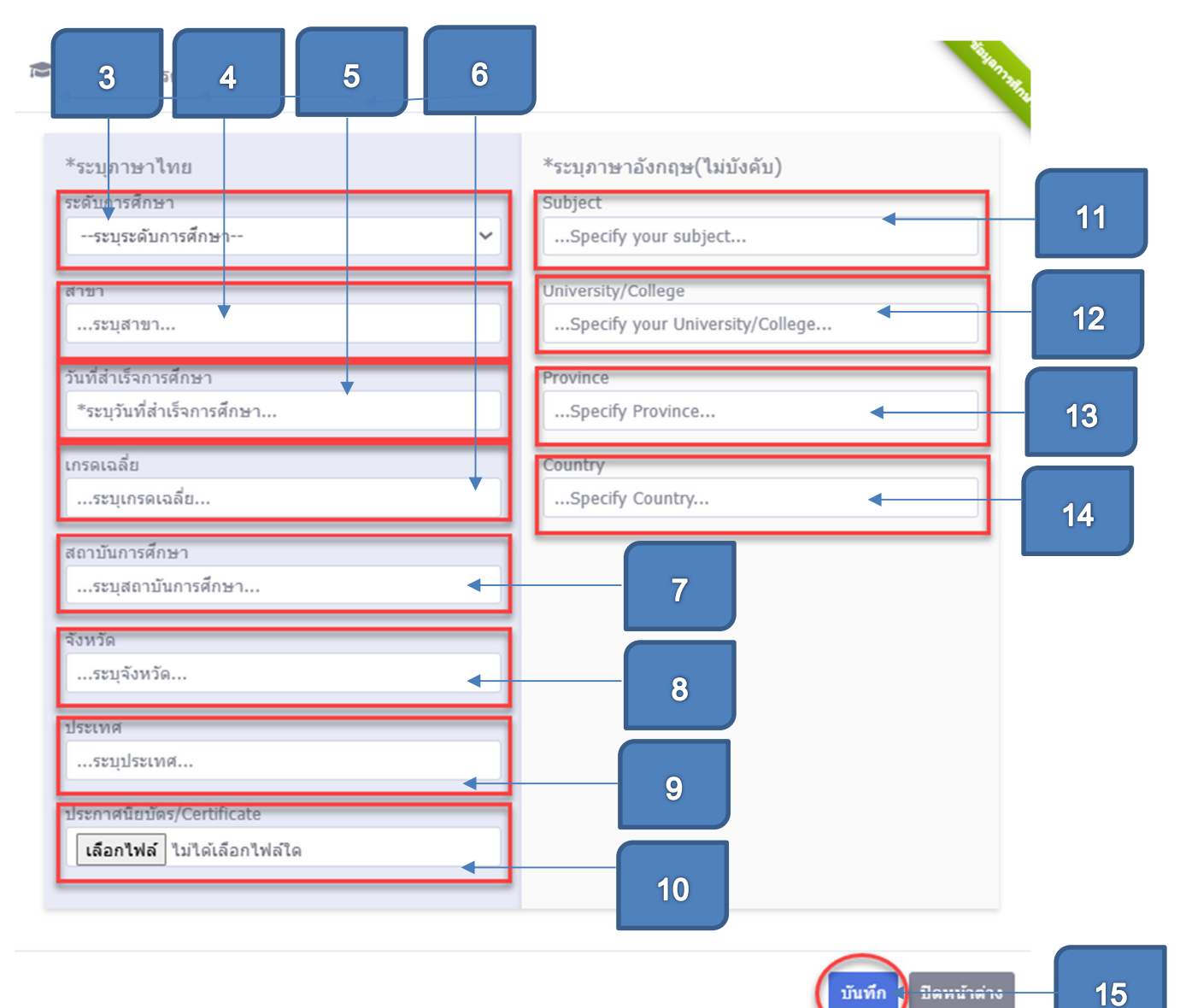

ภาพที่ 16 หน้าจอเพิ่มข้อมูลการศึกษา

- 4. ระบุสาขาวิชา
- 5. ระบุวันที่สำเร็จการศึกษา
- 6. ระบุเกรดเฉลี่ย
- 7. ระบุสถาบันการศึกษา
- 8. ระบุจังหวัด
- 9. ระบุประเทศ

- กรณีต้องการ upload ประกาศนียบัตรให้คลิกปุ่ม เลือกไฟล์ ไม่ได้เลือกไฟล์โด ดังภาพที่ 16
- กรณีต้องการระบุสาขาวิชา เป็นภาษาอังกฤษ ให้พิมพ์ข้อความลงในช่อง subject
- กรณีต้องการระบุสถาบันการศึกษา เป็นภาษาอังกฤษ ให้พิมพ์ข้อความลงใน ช่อง university/college
- กรณีต้องการระบุจังหวัด เป็นภาษาอังกฤษ ให้พิมพ์ข้อความลงในช่อง province
- กรณีต้องการระบุประเทศ เป็นภาษาอังกฤษ ให้พิมพ์ข้อความลงในช่อง
   Country
- 15. กดปุ่ม <sup>บันทึก</sup> เพื่อบันทึกข้อมูลการศึกษา ดังภาพที่ 16

#### <u>ขั้นตอนการแก้ไขข้อมูลการศึกษา</u>

| 1            | ข้อมูลส่วนตัว                                         |                                           | การศึกษ    | r                    | รายละเ   | อียดประสบการณ์ |                               | ระดับทักษ            | ł5        |
|--------------|-------------------------------------------------------|-------------------------------------------|------------|----------------------|----------|----------------|-------------------------------|----------------------|-----------|
| ื ข้อมู      | ฉการศึกษา                                             |                                           |            |                      |          |                |                               | 1                    | +เพิ่มข้  |
| ลำดับ<br>ที่ | ระดับ/สาขา                                            | วันเดือนปีที่<br>สำเร็จการ<br>ศึกษา(พ.ศ.) | เกรดเฉลี่ย | สถาบัน               | การศึกษา | จังหวัด/ประเทศ | ประกาศนียบัตร<br>/Certificate | แก่ไวเ               | ูล<br>ข้อ |
| 1            | ปริญญาตรี สาขา<br>วิทยาการ<br>คอมพิวเตอร์(Bachelor,-) | 20 มี.ค. 2567                             | 3.5        | มหาวิทยาลัยราชภัฏเ   | เงขลา    | สงขลา,ไทย      | 🔹 view<br>(ຢັ່ນ ໃນໄຫນນ ໃນໄລ່) | เกไข<br>แก้ไข        |           |
| 2            | ปริญญาโท สาขา วิทย<br>การ<br>คอมพิวเตอร์(Master,-)    | 19 ก.ย. 2567                              | 3.85       | มหาวิทยาลัยสงขลา     | เครินทร์ | สงขลา,ไทย      | 🐡 view<br>(ยังไม่แนบไฟล์)     | <b>เ</b> น้าไข       | i<br>a    |
| 3            | ม.6 สาขา วิทย์-คณิต                                   | 10 ต.ค. 2567                              | 3.85       | โรงเรียนตรังวิทยาลัย |          | ดรัง,ไทย       | • view                        | <b>เ</b> ม้<br>แก้ไข | a a       |

ภาพที่ 17 หน้าจอข้อมูลการศึกษา

2.เมื่อปรากฏหน้าจอแก้ไขข้อมูลการศึกษา ดังภาพที่ 18 ให้ดำเนินการแก้ไขข้อมูล

ต่างๆ

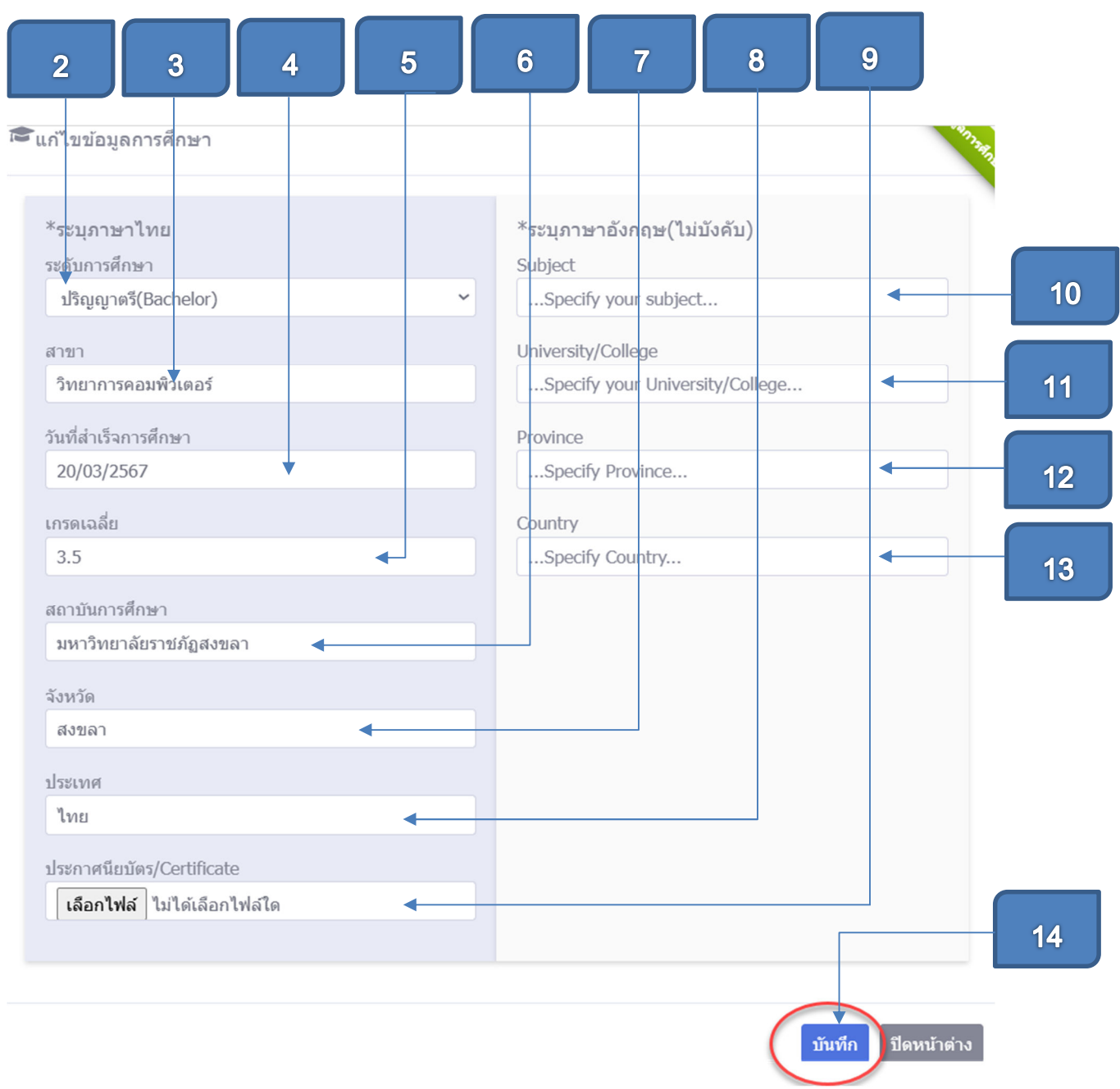

ภาพที่ 18 หน้าจอแก้ไขข้อมูลการศึกษา

2.กรณีแก้ไขระดับการศึกษา ให้เลือกระดับการศึกษา ดังภาพที่ 18

3.กรณีแก้ไขสาขาวิชา ให้ระบุสาขาวิชาดังภาพที่ 18

4.กรณีแก้ไขวันที่สำเร็จการศึกษา ให้ระบุวันที่สำเร็จการศึกษา ดังภาพที่ 18

18

- 5.กรณีแก้ไขเกรดเฉลี่ย ให้ระบุเกรดเฉลี่ย ดังภาพที่ 18
- 6.กรณีแก้ไขสถาบันการศึกษา ให้เลือกระบุสถาบันการศึกษา ดังภาพที่ 18
- 7.กรณีแก้ไขจังหวัด ให้ระบุจังหวัด ดังภาพที่ 18

8.กรณีแก้ไขประเทศ ให้ระบุประเทศ ดังภาพที่ 18

- 9.กรณีแก้ไขประกาศนียบัตร ให้คลิก เลือกไฟล์ ไม่ได้เลือกไฟล์ใด ดังภาพที่ 18
- กรณีแก้ไขสาขาวิชา(ภาษาอังกฤษ) ให้ระบุสาขาวิชาเป็นภาษาอังกฤษ ดังภาพที่ 18
- 11.กรณีแก้ไขสถาบันการศึกษา(ภาษาอังกฤษ) ให้ระบุสถาบันการศึกษาเป็น ภาษาอังกฤษ ดังภาพที่ 18
- กรณีแก้ไขจังหวัด(ภาษาอังกฤษ) ให้ระบุจังหวัดเป็นภาษาอังกฤษ
   ดังภาพที่ 18
- กรณีแก้ไขประเทศ(ภาษาอังกฤษ) ให้ระบุประเทศเป็นภาษาอังกฤษ
   ดังภาพที่ 18
- 14.กดปุ่ม <sup>บันทึก</sup> เพื่อบันทึกข้อมูล ดังภาพที่ 18

## <u>ขั้นตอนการลบข้อมูลการศึกษา</u>

- 1. คลิกปุ่ม 📕 ดังภาพที่ 19
- 2. เมื่อปรากฏหน้าจอยืนยันการลบข้อมูลการศึกษา ให้คลิกปุ่ม
- เมื่อปรากฏหน้าจอดังภาพที่ 20 ให้คลิกปุ่ม <sup>ใช่,ยืนยันลบข้อมูล!</sup>

| 🕈 ข้อมู      | ลการศึกษา                                             |                                           |            |                          |                |                               |                     | +เพิ่มข่อมู   |
|--------------|-------------------------------------------------------|-------------------------------------------|------------|--------------------------|----------------|-------------------------------|---------------------|---------------|
| ลำดับ<br>ที่ | ระดับ/สาขา                                            | วันเดือนปีที่<br>สำเร็จการ<br>ศึกษา(พ.ศ.) | เกรดเฉลี่ย | สถาบันการศึกษา           | จังหวัด/ประเทศ | ประกาศนียบัตร<br>/Certificate | แก้ไข               | ุลบ<br>ข้อมูล |
| 1            | ปริญญาตรี สาขา<br>วิทยาการ<br>คอมพิวเตอร์(Bachelor,-) | 20 มี.ค. 2567                             | 3.5        | มหาวิทยาลัยราชภัฏสงขลา   | สงขลา, ไทย     | view<br>(ยังไม่แนบไฟล์)       | เก้ไข               | ີ<br>ລນ       |
| 2            | ปริญญาโท สาขา วิทย<br>การ<br>คอมพิวเตอร์(Master,-)    | 19 ก.ย. 2567                              | 3.85       | มหาวิทยาลัยสงขลานครินทร์ | สงขลา,ไทย      | view<br>(ยังไม่แนบไฟล์)       | <b>ได้</b><br>แก้ไข | 🗍<br>ລນ       |
| 3            | ม.6 สาขา วิทย์-คณิด                                   | 10 ต.ค. 2567                              | 3.85       | โรงเรียนตรังวิทยาลัย     | ดรัง,ไทย       | view<br>(ยังไม่แนบไฟล์)       | <b>ได้</b><br>แก้ไข | 👕<br>ລນ       |

ภาพที่ 19 หน้าจอลบข้อมูลการศึกษา

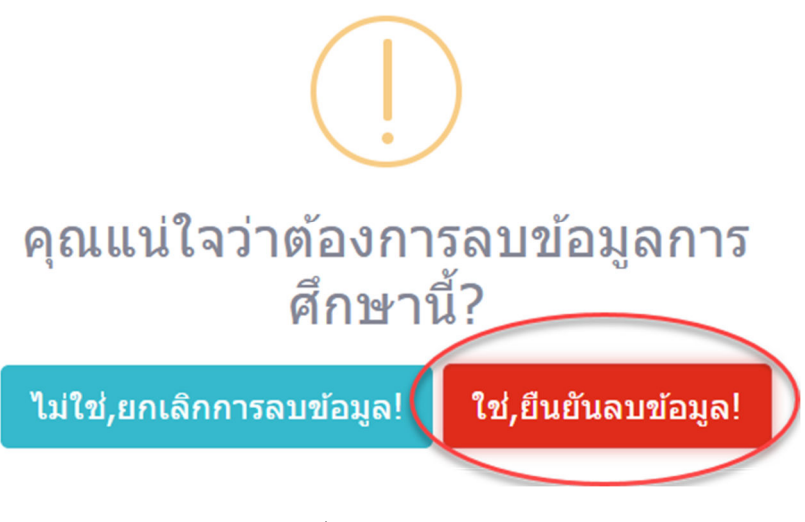

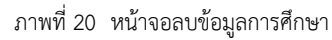

## <u>การจัดการรายละเอียดประสบการณ์</u>

## 1. คลิกที่หัวข้อ รายละเอียดประสบการณ์ ดังภาพที่ 21

|            |                              |                                                |                | 1                             |                             |                    |               |
|------------|------------------------------|------------------------------------------------|----------------|-------------------------------|-----------------------------|--------------------|---------------|
| ข้อมู      | ลส่วนตัว                     | การศึกษา                                       | รายละเอีย      | ดประสบการณ์                   |                             | ระดับทักษะ         |               |
| ] ข้อมูลผล | เงาน/รางวัล                  |                                                |                |                               |                             | +                  | เพิ่มข้อมูล   |
| สำดับที่   |                              | ชื่อโครงการ/กิจกรรม                            | หน่วยงานที่จัด | วันที่จัด                     | ประกาศนียบัตร               | แก้ไข              | ุลบ<br>ข้อมูล |
| 1          | เหรียญทองโอลิมปิค ราย<br>ภาพ | การ วิ่ง 100 เมตรชาย ที่ประเทศฝรั่งเศสเป็นเจ้า | กกท.           | 6 ก.ย. 2567<br>(6 Oct 2024)   | view<br>(ยังไม่แนบไฟล์)     | <b>ชิ</b><br>แก้ไข | ີ<br>ລນ       |
| 2          | เหรียญทองวิ่งซีเกมส์ รา      | มการ 200 เมตร ที่ประเทศไทยเป็นเจ้าภาพ          | กกท.           | 16 ก.ย. 2567<br>(16 Oct 2024) | 🗰 view<br>(สัตโม่แทยป้องไล) | (มกัไข             | ີ<br>ລນ       |

ภาพที่ 21 หน้าจอรายละเอียดประสบการณ์

## <u>ขั้นตอนการเพิ่มข้อมูลผลงาน/รางวัล</u>

| ข้อมู      | ลส่วนตัว                       | การศึกษา                                     | รายละเอีย      | ดประสบการณ์                   | :                       | ระดับทักษะ           |           |
|------------|--------------------------------|----------------------------------------------|----------------|-------------------------------|-------------------------|----------------------|-----------|
| 🛯 ข้อมูลผล | เงาน/รางวัล                    |                                              |                |                               |                         | +                    | พิ่มข้อ   |
| ลำดับที่   | น้ำ                            | อโครงการ/กิจกรรม                             | หน่วยงานที่จัด | วันที่จัด                     | ประกาศนียบัตร           | แก้ไข                | รั<br>ขไล |
| 1          | เหรียญทองโอลิมปิค รายกา<br>ภาพ | ร วึ่ง 100 เมตรชาย ที่ประเทศฝรั่งเศสเป็นเจ้า | กกท.           | 6 ก.ย. 2567<br>(6 Oct 2024)   | view<br>(ยังไม่แนบไฟล์) | <b>ได้</b><br>แก้ไข  |           |
| 2          | เหรียญทองวิ่งซีเกมส์ รายกา     | าร 200 เมตร ที่ประเทศไทยเป็นเจ้าภาพ          | กกท.           | 16 ก.ย. 2567<br>(16 Oct 2024) | 🗰 view                  | ເ <b>ດີ</b><br>ແກ້ໄຫ |           |

ภาพที่ 22 หน้าจอเพิ่มข้อมูลผลงาน/รางวัล

- 2. เมื่อปรากฏหน้าจอ เพิ่มข้อมูลผลงาน/รางวัล ดังภาพที่ 23
- 3. ระบุโครงการ/กิจกรรม ดังภาพที่ 23
- 4. ระบุหน่วยงานที่จัดโครงการ ดังภาพที่ 23
- 5. ระบุวันที่จัดกิจกรรม ดังภาพที่ 23
- กรณีต้องการ upload ประกาศนียบัตรให้คลิกปุ่ม เลือกไฟล์ ไม่ได้เลือกไฟล์โด ดังภาพที่ 23
- 7. เลือกแสดง/ไม่แสดงผลใน resume ดังภาพที่ 23
- 8. ระบุโครงการ/กิจกรรม(ภาษาอังกฤษ) ดังภาพที่ 23
- 9. ระบุหน่วยงานที่จัดโครงการ(ภาษาอังกฤษ) ดังภาพที่ 23
- 10. กดปุ่ม
   <sup>บันทึก</sup>
   เพื่อบันทึกข้อมูลผลงาน/รางวัล ดังภาพที่ 23

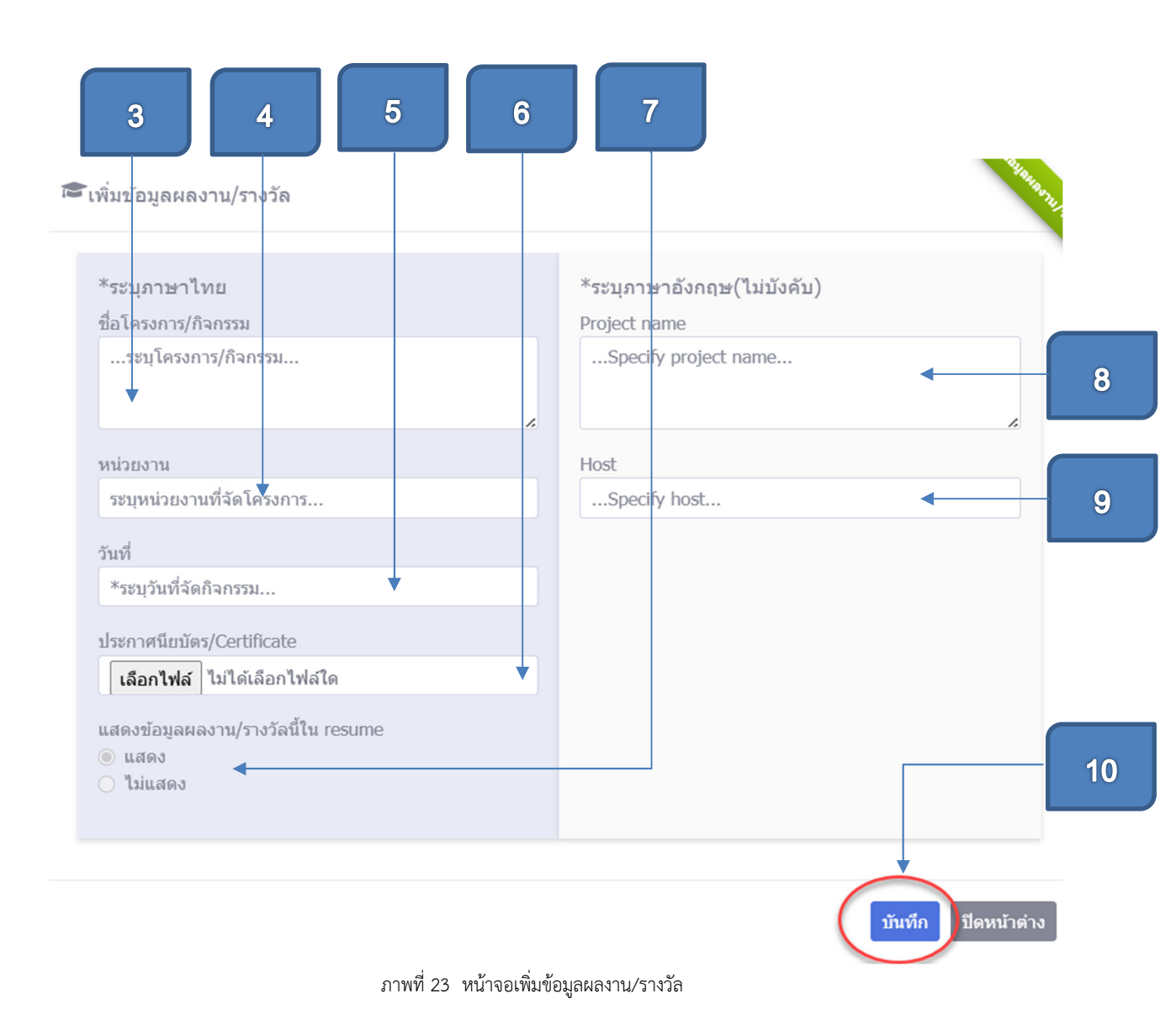

## <u>ขั้นตอนการแก้ไขข้อมูลผลงาน/รางวัล</u>

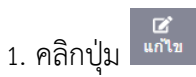

ดังภาพที่ 24

| ข้อมูลผล | งาน/รางวัล                                                                 |                |                               |                         | +                   | เพิ่มข้อมูล  |
|----------|----------------------------------------------------------------------------|----------------|-------------------------------|-------------------------|---------------------|--------------|
| จำดับที่ | ชื่อโครงการ/กิจกรรม                                                        | หน่วยงานที่จัด | วันที่จัด                     | ประกาศนียบัตร           | แก้ไข               | ุลบ<br>ข้อมู |
| 1        | เหรียญทองโอลิมปีค รายการ รึ่ง 100 เมตรชาย ที่ประเทศฝรั่งเศสเป็นเจ้า<br>ภาพ | กกท.           | 6 ก.ย. 2567<br>(6 Oct 2024)   | view<br>(ยังไม่แนบไฟล์) | (มี<br>นกไข         | ີ<br>ລນ      |
| 2        | เหรียญทองรึ่งซีเกมส์ รายการ 200 เมตร ที่ประเทศไทยเป็นเจ้าภาพ               | กกท.           | 16 ก.ย. 2567<br>(16 Oct 2024) | view<br>(ยังไม่แนบไฟล์) | <b>ได้</b><br>แก้ไข | ີ<br>ລນ      |

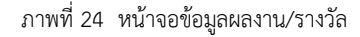

- 2. เมื่อปรากฏหน้าจอแก้ไขข้อมูลผลงาน/รางวัล ดังภาพที่ 25 ให้ดำเนินการแก้ไข ข้อมูลต่างๆ
- 3. กรณีแก้ไขโครงการ/กิจกรรม ให้ระบุโครงการ/กิจกรรม ดังภาพที่ 25
- 4. กรณีแก้ไขหน่วยงาน ให้ระบุหน่วยงานที่จัดโครงการ ดังภาพที่ 25
- 5. กรณีแก้ไขวันที่จัดกิจกรรม ให้ระบุวันที่จัดกิจกรรม ดังภาพที่ 25
- กรณีต้องการเปลี่ยนประกาศนียบัตร ให้คลิกปุ่ม เลือกไฟล์ ไม่ได้เลือกไฟล์โด ดังภาพที่ 25
- กรณีแก้ไขเลือกแสดง/ไม่แสดงผล ใน resume ให้เลือกแสดง/ไม่แสดงผลใน resume ดังภาพที่ 25
- กรณีแก้ไขชื่อโครงการ/กิจกรรม(ภาษาอังกฤษ) ให้ระบุโครงการ/กิจกรรม (ภาษาอังกฤษ) ดังภาพที่ 25
- กรณีแก้ไขชื่อหน่วยงานที่จัดโครงการ(ภาษาอังกฤษ) ให้ระบุหน่วยงานที่จัด โครงการ(ภาษาอังกฤษ) ดังภาพที่ 25
- 10. กดปุ่ม
   <sup>บันทึก</sup> เพื่อบันทึกข้อมูลผลงาน/รางวัล ดังภาพที่ 25

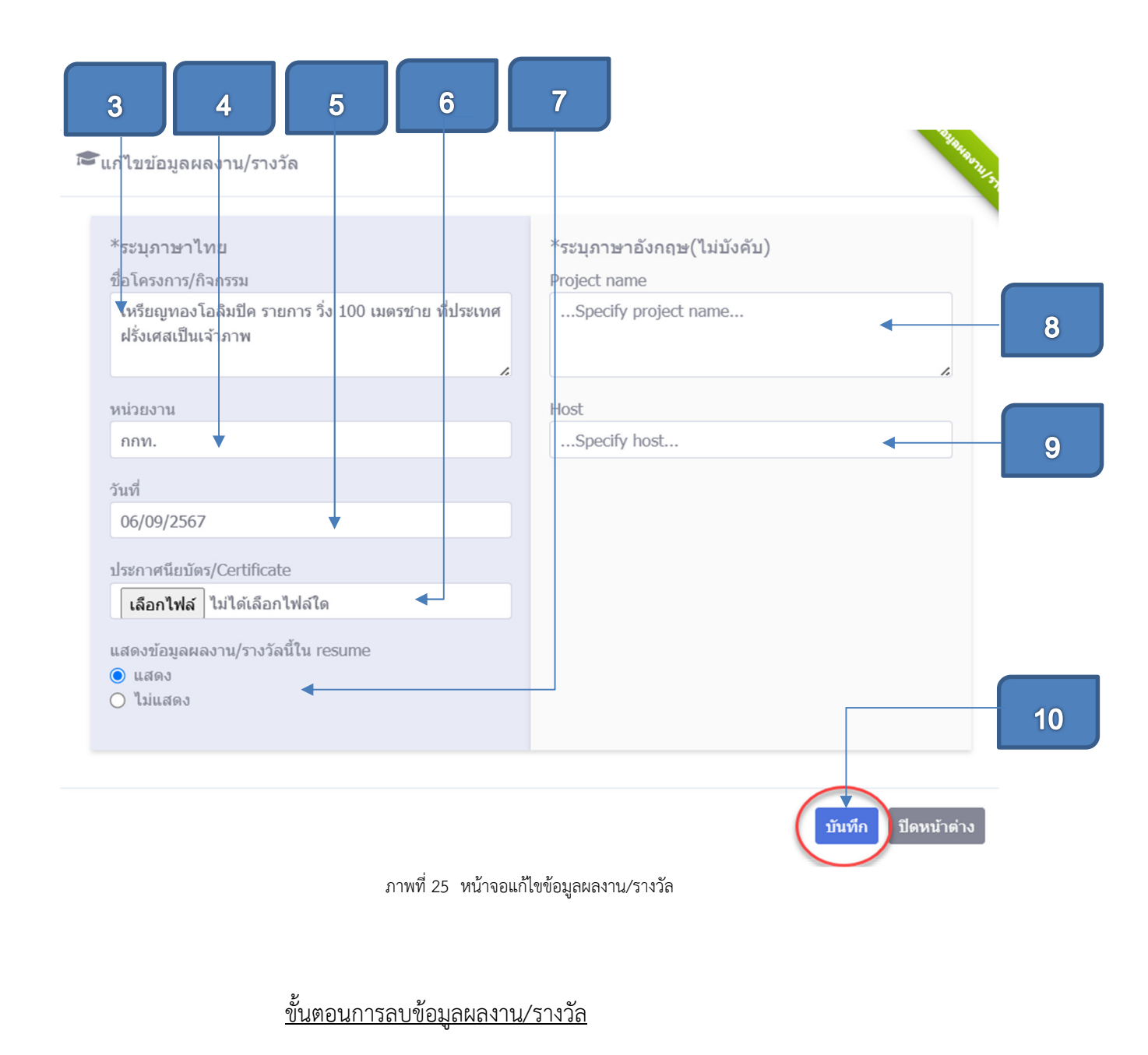

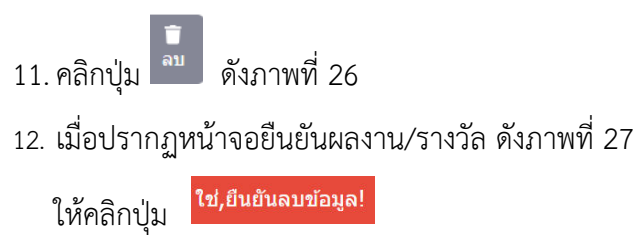

| ข้อมู      | ลส่วนตัว                     | การศึกษา                                      | รายละเอีย      | ดประสบการณ์                 | •                         | ระดับทักษะ          |          |
|------------|------------------------------|-----------------------------------------------|----------------|-----------------------------|---------------------------|---------------------|----------|
| 💶 ข้อมูลผล | งาน/รางวัล                   |                                               |                |                             |                           | +0                  | พื่มข้อม |
| ลำดับที่   |                              | ชื่อโครงการ/กิจกรรม                           | หน่วยงานที่จัด | วันที่จัด                   | ประกาศนียบัตร             | แก้ไข               | ์<br>ข้อ |
|            | d                            | 2 A. A. X.                                    |                |                             |                           |                     |          |
| 1          | เหรียญทองโอลิมปิค ราย<br>ภาพ | การ วิง 100 เมตรชาย ที่ประเทศฝรั่งเศสเป็นเจ้า | กกท.           | 6 ก.ย. 2567<br>(6 Oct 2024) | 🐡 view<br>(ยังไม่แนบไฟล์) | <b>เชิ</b><br>แก้ไข |          |

ภาพที่ 26 หน้าจอข้อมูลผลงาน/รางวัล

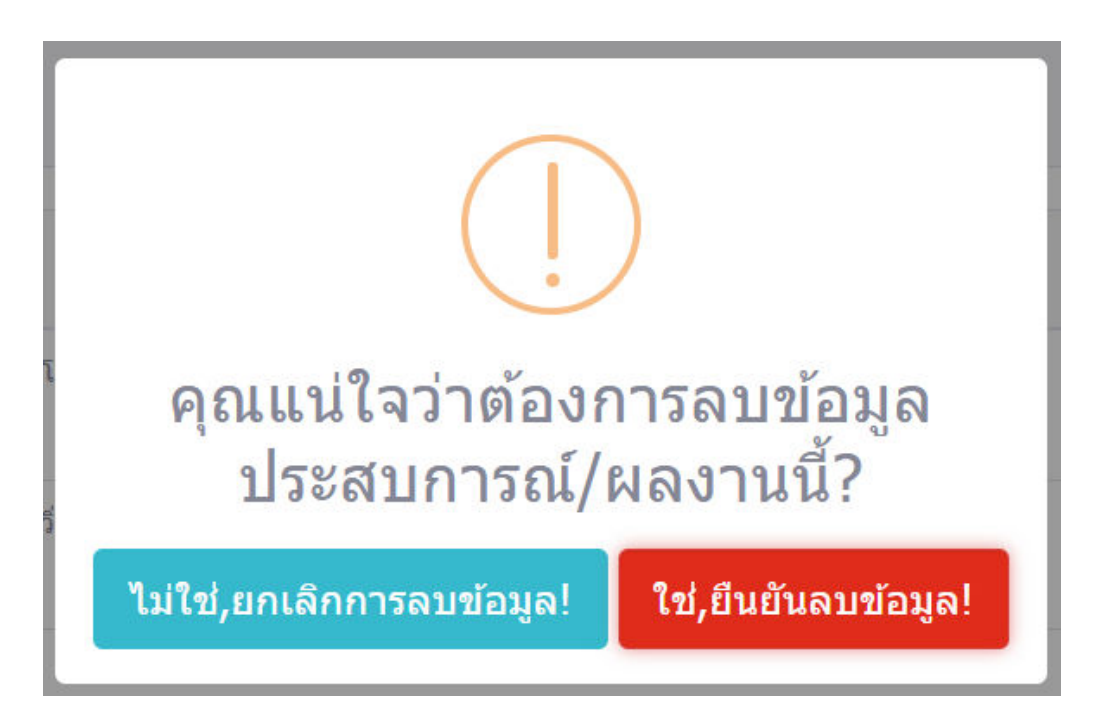

ภาพที่ 27 หน้าจอลบข้อมูลผลงาน/รางวัล

🛃 ข้อมูลประวัติการอบรม/สัมมนา

## ขั้นตอนการเพิ่มข้อมูลประวัติการอบรม/สัมมนา

- คลิกที่ปุ่ม +เพิ่มข้อมูล ดังภาพที่ 28
- เมื่อปรากฏหน้าจอ เพิ่มประวัติการอบรม/สัมมนา ดังภาพที่ 29
- 3. ระบุชื่อการอบรม/สัมมนา ดังภาพที่ 29
- 4. ระบุหน่วยงานที่จัดการอบรม/สัมมนา ดังภาพที่ 29
- 5. ระบุวันที่จัดการอบรม/สัมมนา ดังภาพที่ 29
- 6. ระบุประเภทประกาศนียบัตร ดังภาพที่ 29
- กรณีต้องการ upload ประกาศนียบัตรให้คลิกปุ่ม เลือกไฟล์ ไม่ได้เลือกไฟล์โด ดังภาพที่ 29
- 8. ระบุชื่อการอบรม/สัมมนา(ภาษาอังกฤษ) ดังภาพที่ 29
- 9. ระบุหน่วยงานที่จัดการอบรม/สัมมนา(ภาษาอังกฤษ) ดังภาพที่ 29
- 10. กดปุ่ม <sup>บันทึก</sup> เพื่อบันทึกข้อมูลประวัติการอบรม/สัมมนา ดังภาพที่ 29

| ลำดับที่ | ชื่อโครงการอบรม/สัมมนา                                                                                     | หน่วยงานที่จัด        | วันที่จัด                      | ประกาศนียบัตร           | แก่ไข               | ูลบ<br>ข้อมูล |
|----------|----------------------------------------------------------------------------------------------------|-----------------------|--------------------------------|-------------------------|---------------------|---------------|
| 1        | AI for Thai: Thai AI Service Platform สำหรับผู้พัฒนาระบบ รุ่นที่ 5                                         | มหาวิทยาลัยธรรมศาสตร์ | 20 มี.ค. 2567<br>(20 Mar 2024) | 🗰 view                  | <b>ได้</b><br>แก้ไข | ີ<br>ລນ       |
| 2        | การเขียนโปรแกรมเบื้องดันสำหรับผู้พัฒนาระบบ ระดับ 2 – Intermediate<br>Level Programming For Non-Programmers | มหาวิทยาลัยวลัยลักษณ์ | 9 ก.ย. 2567<br>(9 Oct 2024)    | view<br>(ยังไม่แนบไฟล์) | <b>ได้</b><br>แก้ไข | ີ<br>ລນ       |

ภาพที่ 28 หน้าจอเพิ่มข้อมูลประวัติการอบรม/สัมมนา

1

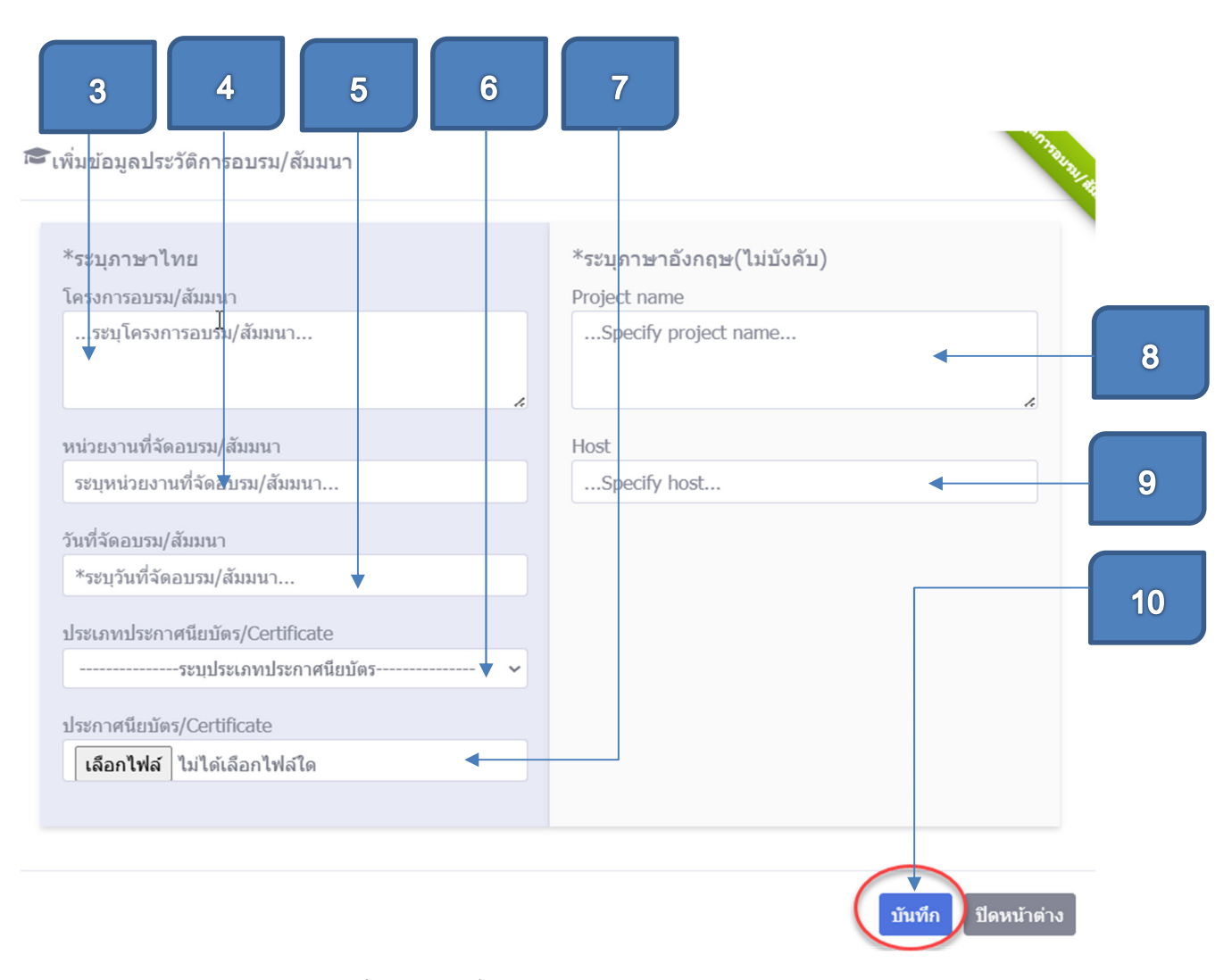

ภาพที่ 29 หน้าจอเพิ่มข้อมูลประวัติการอบรม/สัมมนา

## <u>ขั้นตอนการแก้ไขข้อมูลประวัติการอบรม/สัมมนา</u>

|          | 1. คลิกปุ่ม <sup>แก</sup> ้บ ดังภาพที่ 3                                                                   | 0                     |                                |               | 1                 |                |
|----------|----------------------------------------------------------------------------------------------------|-----------------------|--------------------------------|---------------|-------------------|----------------|
| ข้อมูลปร | ะวัดีการอบรม/สัมมนา                                                                                        |                       |                                |               | +                 | พ็มข้อมูล      |
| สำดับที่ | ชื่อโครงการอบรม/สัมมนา                                                                                     | หน่วยงานที่จัด        | วันที่จัด                      | ประกาศนียบัดร | แก้ไข             | ุลบ<br>ข้อมุ   |
| 1        | AI for Thai: Thai AI Service Platform สำหรับผู้พัฒนาระบบ วุ่นที่ 5                                         | มหาวิทยาลัยธรรมศาสตร์ | 20 มี.ค. 2567<br>(20 Mar 2024) | • view        | ไข้<br>แก้ไข      | )<br>โป้<br>ลบ |
| 2        | การเขียนโปรแกรมเบื้องต้นสำหรับผู้พัฒนาระบบ ระดับ 2 – Intermediate<br>Level Programming For Non-Programmers | มหาวิทยาลัยวลัยลักษณ์ | 9 ก.ย. 2567<br>(9 Oct 2024)    | • view        | <b>เ</b><br>นก้ไข | ์<br>ลา        |

ภาพที่ 30 หน้าจอข้อมูลประวัติการอบรม/สัมมนา

- 2.เมื่อปรากฏหน้าจอแก้ไขข้อมูลประวัติการอบรม/สัมมนา ดังภาพที่ 31 ให้ ดำเนินการแก้ไขข้อมูลต่างๆ
- 3.กรณีแก้ไขโครงการอบรม/สัมมนา ให้ระบุชื่อโครงการอบรม/สัมมนา ดังภาพที่ 31
- 4.กรณีแก้ไขหน่วยงานที่จัดอบรม/สัมมนา ให้ระบุหน่วยงานที่จัดอบรม/สัมมนา ดังภาพที่ 31
- 5.กรณีแก้ไขวันที่จัดอบรม/สัมมนา ให้ระบุวันที่จัดอบรม/สัมมนา ดังภาพที่ 32
- 6.กรณีแก้ไขประเภทประกาศนียบัตร ให้เลือกประเภทประกาศนียบัตร ดังภาพที่ 31
- 9.กรณีแก้ไขประกาศนียบัตร ให้คลิก เลือกไฟล์ ไม่ได้เลือกไฟล์โด ดังภาพที่ 31
- กรณีแก้ไขโครงการอบรม/สัมมนา (ภาษาอังกฤษ) ให้ระบุโครงการอบรม/สัมมนา
   เป็นภาษาอังกฤษ ดังภาพที่ 31
- 11.กรณีแก้ไขหน่วยงานที่จัดอบรม/สัมมนา(ภาษาอังกฤษ) ให้ระบุหน่วยงานที่จัด อบรม/สัมมนา เป็นภาษาอังกฤษ ดังภาพที่ 31
- 12.กดปุ่ม <sup>บันทึก</sup> เพื่อบันทึกข้อมูล ดังภาพที่ 31

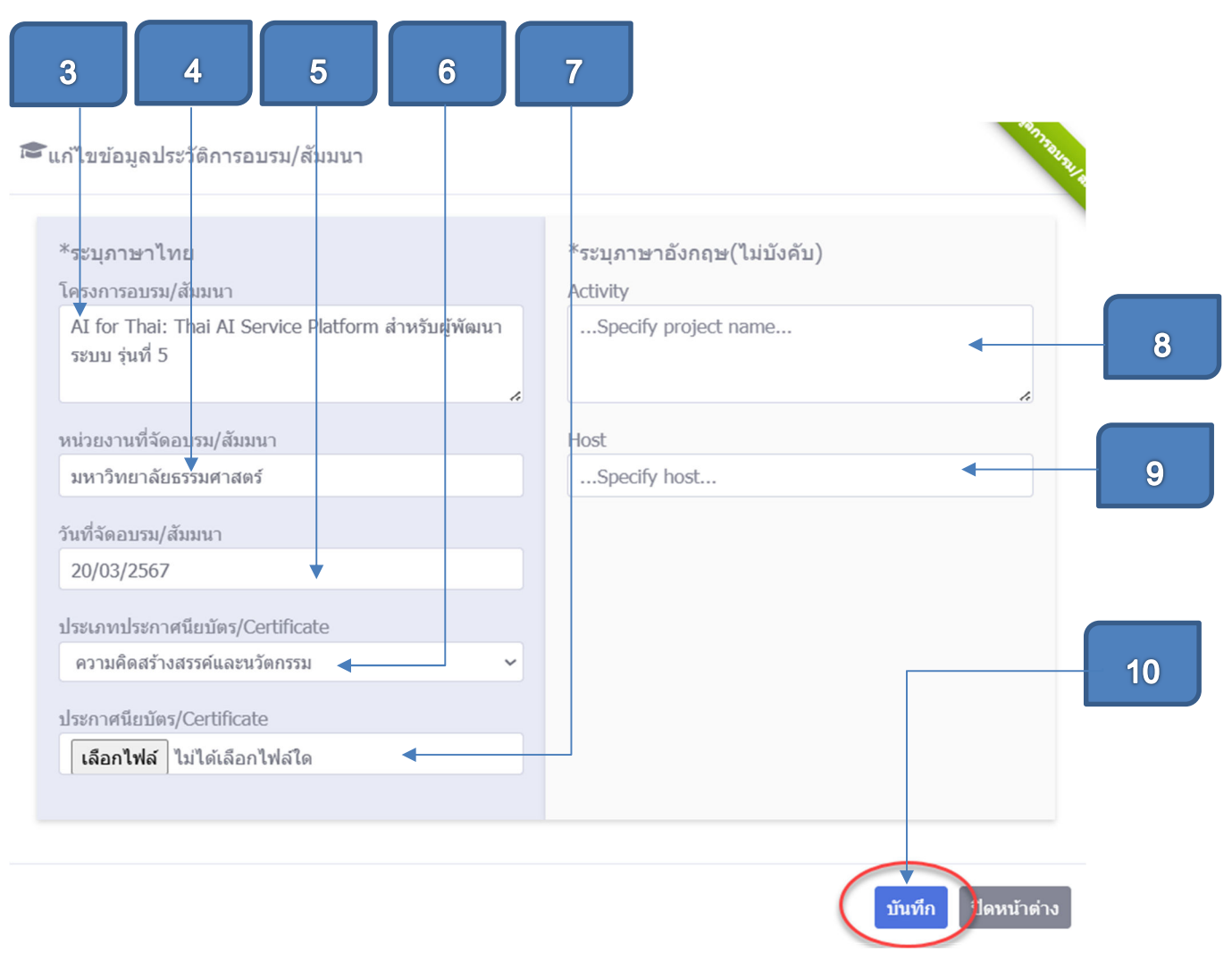

ภาพที่ 31 หน้าจอแก้ไขข้อมูลประวัติการอบรม/สัมมนา

## ขั้นตอนการลบข้อมูลประวัติการอบรม/สัมมนา

- 1. คลิกปุ่ม 🔊 ดังภาพที่ 32
- เมื่อปรากฏหน้าจอดังภาพที่ 33 ให้คลิกปุ่ม

|             |                                                                                                    |                       |                                |                         |                     | 1              |
|-------------|----------------------------------------------------------------------------------------------------|-----------------------|--------------------------------|-------------------------|---------------------|----------------|
| 🛃 ข้อมูลประ | วัดีการอบรม/สัมมนา                                                                                         |                       |                                |                         | +                   | พ็มข้อมุล      |
| ลำดับที่    | ชื่อโครงการอบรม/สัมมนา                                                                                     | หน่วยงานที่จัด        | วันที่จัด                      | ประกาศนียบัตร           | แก้ไข               | ลบ<br>ข้อมูล   |
| 1           | AI for Thai: Thai AI Service Platform สำหรับผู้พัฒนาระบบ รุ่นที่ 5                                         | มหาวิทยาลัยธรรมศาสตร์ | 20 มี.ค. 2567<br>(20 Mar 2024) | * view                  | <b>ได้</b><br>แก้ไข | ( au           |
| 2           | การเขียนโปรแกรมเบื้องต้นสำหรับผู้พัฒนาระบบ ระดับ 2 – Intermediate<br>Level Programming For Non-Programmers | มหาวิทยาลัยวลัยลักษณ์ | 9 ก.ย. 2567<br>(9 Oct 2024)    | view<br>(ยังไม่แนบไฟล์) | <b>ไว้</b><br>แก้ไข | <b>โ</b><br>ลบ |

30

2

ภาพที่ 32 หน้าจอลบข้อมูลประวัติการอบรม/สัมมนา

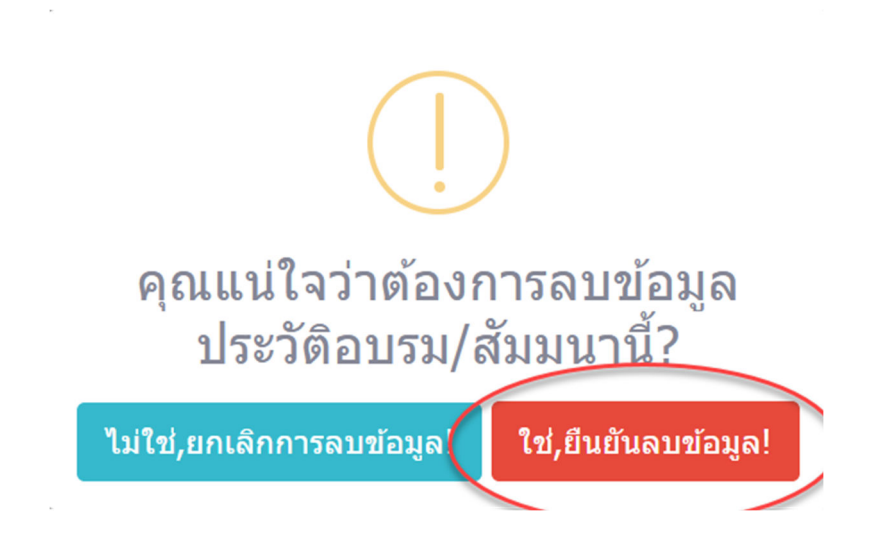

ภาพที่ 33 หน้าจอลบข้อมูลประวัติการอบรม/สัมมนา

ขั้นตอนการเพิ่มข้อมูลประวัติการทำงาน/ฝึกประสบการณ์

- 1. ไปที่หัวข้อประวัติการทำงาน/ฝึกประสบการณ์ ดังภาพที่ 34
- คลิกที่ปุ่ม +เพิ่มข้อมูล ดังภาพที่ 34

| ] ข้อมูลบ | lระวัติการทำงาน/ฝึกปร | ระสบการณ์    |           |           |                 | (+,                 | พื่มข้อมูล    |
|-----------|-----------------------|--------------|-----------|-----------|-----------------|---------------------|---------------|
| ลำดับที่  | ดำแหน่ง               | สถานที่ทำงาน | ที่อนู่   | เงินเดือน | ช่วงปีที่ทำงาน  | แก้ไข               | ุลบ<br>ข้อมูล |
| 1         | นักวิชาการคอมพิวเตอร์ | ม.เชียงใหม่  | เชียงไหม่ | 15,000.00 | 2540 - ปัจจุบัน | <b>ได้</b><br>แก้ไข | โ<br>ลบ       |

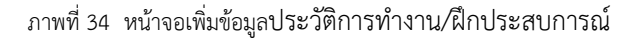

- 3. เมื่อปรากฏหน้าจอ เพิ่มข้อมูลประวัติการทำงาน ดังภาพที่ 35
- 4. ระบุตำแหน่ง
- 5. ระบุสถานที่ทำงาน
- 6. ระบุที่อยู่สถานที่ทำงาน
- 7. ระบุเงินเดือน
- 8. ระบุปีที่เริ่มทำงาน
- 9. ระบุปีที่สิ้นสุดทำงาน
- 10. กรณีต้องการระบุตำแหน่ง เป็นภาษาอังกฤษ ให้พิมพ์ข้อความลงในช่อง

position

- กรณีต้องการระบุสถานที่ทำงาน เป็นภาษาอังกฤษ ให้พิมพ์ข้อความลงในช่อง workplace
- 12. กรณีต้องการระบุที่อยู่สถานที่ทำงาน เป็นภาษาอังกฤษ ให้พิมพ์ข้อความลงใน ช่อง address
- 13. กดปุ่ม <sup>บันทึก</sup> เพื่อบันทึกข้อมูลประวัติการทำงาน/ฝึกประสบการณ์ ดังภาพที่
   35

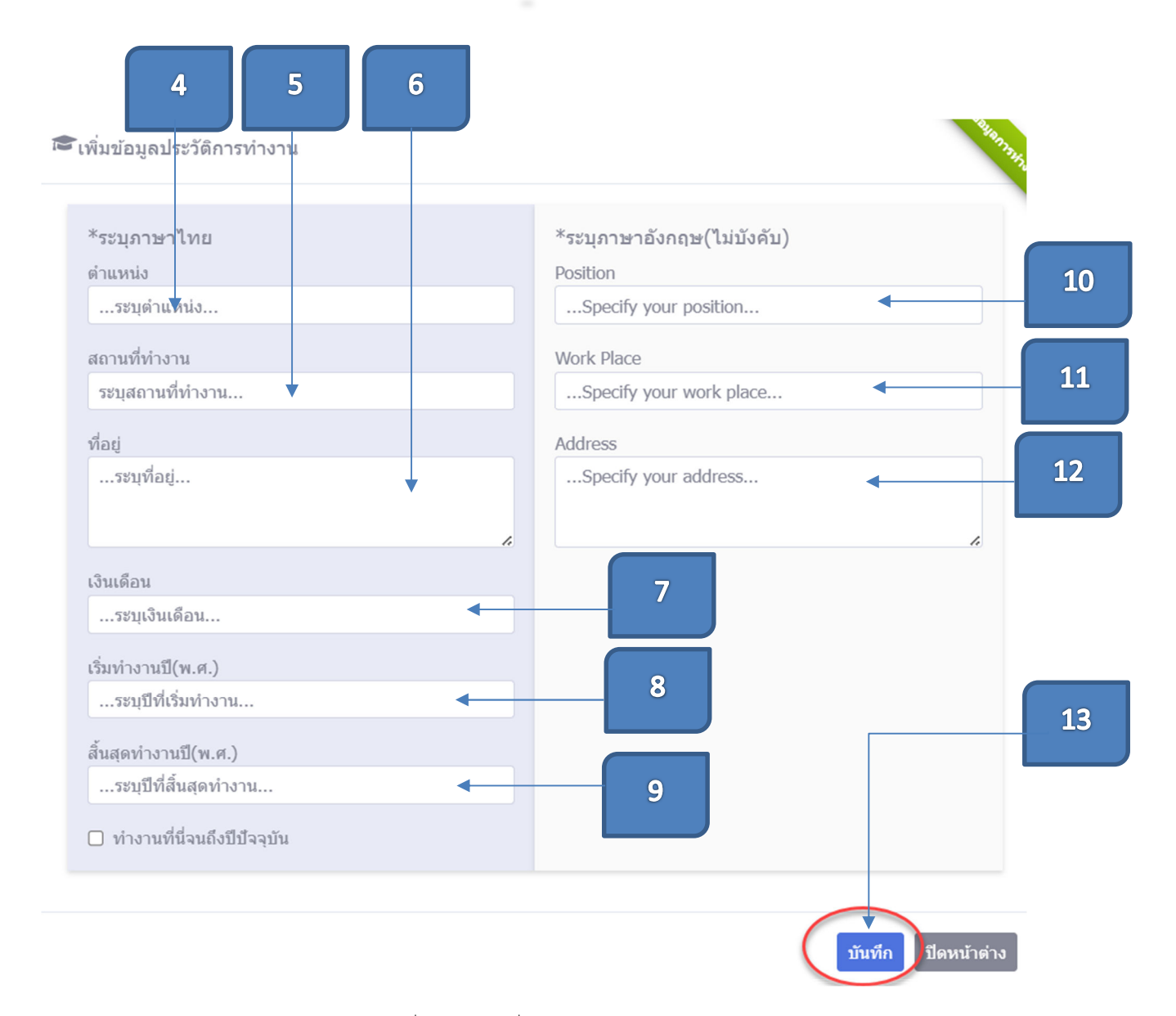

ภาพที่ 35 หน้าจอเพิ่มข้อมูลประวัติการทำงาน

|           | ขั้นตอนการแก้ไขข้อมูลประวัติการทำงาน/ฝึกประสบการณ์<br>1. คลิกปุ่ม |              |           |           |                 |                    |               |
|-----------|-------------------------------------------------------------------|--------------|-----------|-----------|-----------------|--------------------|---------------|
| 💶 ข้อมูลบ | lระวัติการทำงาน/ฝึกป <b>ะ</b>                                     | ระสบการณ์    |           |           |                 | (+                 | พื้มข้อมูล    |
| ล่าดับที่ | ต่าแหน่ง                                                          | สถานที่ทำงาน | ที่อยู่   | เงินเดือน | ช่วงปีที่ทำงาน  | แก้ไข              | ลบ<br>ข้อมูล  |
| 1         | นักวิชาการคอมพิวเตอร์                                             | ม.เชียงใหม่  | เขียงใหม่ | 15,000.00 | 2540 - ปัจจุบัน | <b>ชิ</b><br>แก้ไข | ()<br>ิ<br>ลบ |
|           |                                                                   |              |           |           |                 |                    |               |

ภาพที่ 36 หน้าจอข้อมูลประวัติการทำงาน/ฝึกประสบการณ์

2.เมื่อปรากฏหน้าจอแก้ไขข้อมูลประวัติการทำงาน/ฝึกประสบการณ์ ดังภาพที่ 37
 ให้ดำเนินการแก้ไขข้อมูลต่างๆ

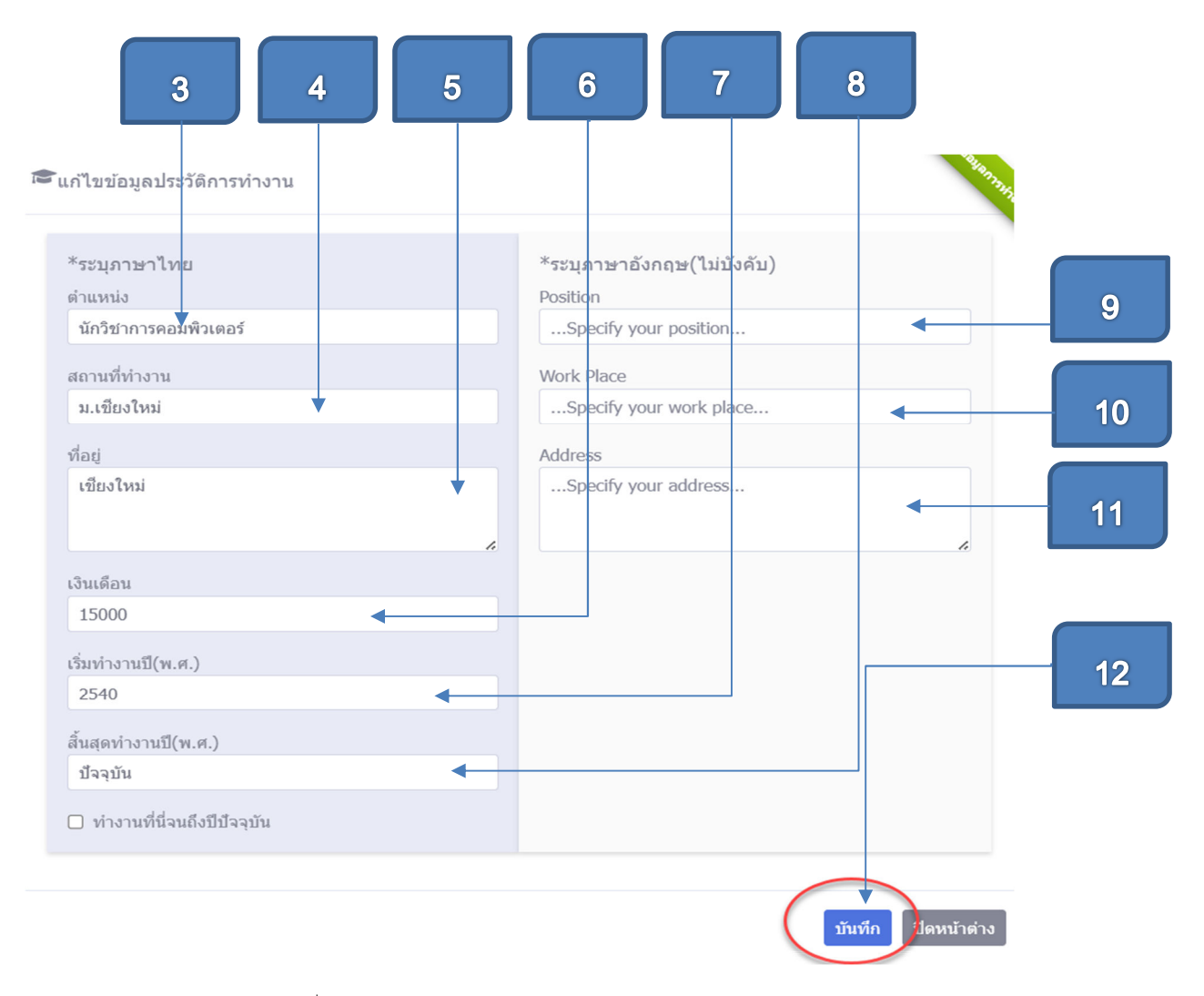

ภาพที่ 37 หน้าจอแก้ไขข้อมูลประวัติการทำงาน/ฝึกประสบการณ์

- 3. กรณีแก้ไขตำแหน่ง ให้ระบุตำแหน่ง ดังภาพที่ 37
- 4. กรณีแก้ไขสถานที่ทำงาน ให้ระบุสถานที่ทำงาน
- 5. กรณีแก้ไขอยู่สถานที่ทำงาน ให้ระบุที่อยู่สถานที่ทำงาน
- 6. กรณีแก้ไขเงินเดือน ให้ระบุเงินเดือน
- 7. กรณีแก้ไขปีที่เริ่มทำงาน ให้ระบุปีที่เริ่มทำงาน
- 8. กรณีแก้ไขปีที่สิ้นสุดทำงาน ให้ระบุปีที่สิ้นสุดทำงาน

33

- 9. กรณีแก้ไขระบุตำแหน่ง(ภาษาอังกฤษ) ให้ระบุตำแหน่งเป็นภาษาอังกฤษ ลงใน ช่อง position
- กรณีแก้ไขสถานที่ทำงาน(ภาษาอังกฤษ) ให้ระบุสถานที่ทำงาน เป็น ภาษาอังกฤษ ลงในช่อง workplace
- กรณีแก้ไขที่อยู่สถานที่ทำงาน(ภาษาอังกฤษ) ให้ระบุที่อยู่สถานที่ทำงานเป็น ภาษาอังกฤษ ลงในช่อง address
- 12. กดปุ่ม <sup>บันทึก</sup> เพื่อบันทึกข้อมูลประวัติการทำงาน/ฝึกประสบการณ์ ดังภาพที่ 37

## ขั้นตอนการลบข้อมูลประวัติการทำงาน/ฝึกประสบการณ์

- 1. คลิกปุ่ม ดังภาพที่ 38
- 2. เมื่อปรากฏหน้าจอยืนยันการลบข้อมูลประวัติการทำงาน/ฝึกประสบการณ์

|           |                                   | ให้คลิกปุ่ม  | <del>ไข่,ยืนยันลบข้อมูล!</del> ดังภาพที่ 39 |           |                 |                    | 1            |
|-----------|-----------------------------------|--------------|---------------------------------------------|-----------|-----------------|--------------------|--------------|
| 💶 ข้อมูลบ | lระวัติการทำงาน/ฝึกป <sub>ั</sub> | ระสบการณ์    |                                             |           |                 | +                  | เพิ่มข้อมุล  |
| ล่าดับที่ | ดำแหน่ง                           | สถานที่ทำงาน | ที่อยู่                                     | เงินเดือน | ช่วงปีที่ทำงาน  | แก้ไข              | ลบ<br>ข้อมูล |
| 1         | นักวิชาการคอมพิวเตอร์             | ม.เชียงใหม่  | เขียงใหม่                                   | 15,000.00 | 2540 - ปัจจุบัน | <b>ชิ</b><br>แก้ไข | RU           |

ภาพที่ 38 หน้าจอลบข้อมูลประวัติการทำงาน/ฝึกประสบการณ์

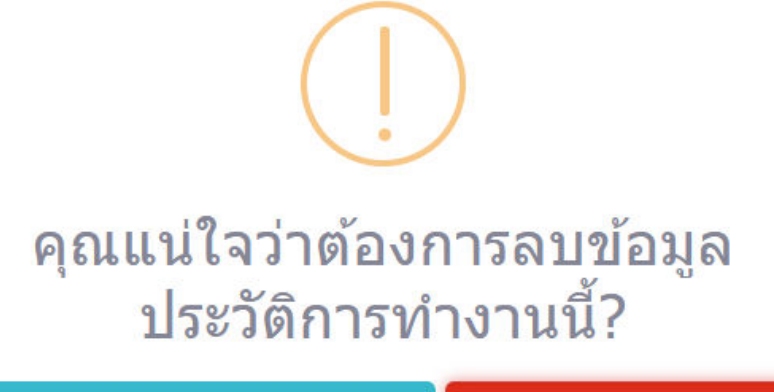

| ไม่ใช่,ยกเลิกการลบข้อมูล! | ใช่,ยืนยันลบข้อมูล! |
|---------------------------|---------------------|
|---------------------------|---------------------|

ภาพที่ 39 หน้าจอลบข้อมูลประวัติการทำงาน/ฝึกประสบการณ์

## <u>การจัดการข้อมูลระดับทักษะ</u>

1. คลิกที่หัวข้อ ระดับทักษะ ดังภาพที่ 40

| ข้อมูลส่วนตัว การศึกษา |                 |               | รายละเอียด            | ประสบการณ์              | ระดับทักษะ  |
|------------------------|-----------------|---------------|-----------------------|-------------------------|-------------|
| + ระดับทักษะพื้นฐ      | าน              |               |                       |                         |             |
|                        | ทักษะด้านการใช้ | ภาษาอังกฤษ(%) |                       | ทักษะด้านดิจิทัล(DIGITA | L SKILL)(%) |
| ทักษะ                  |                 | ระดับทักษะ    | ทักษะ                 |                         | ระดับทักษะ  |
| พึง                    | 38%             |               | MS WORD               | 42%                     |             |
| พูด                    | 20%             |               | MS EXCEL              | 60%                     |             |
| อ่าน                   | 100%            |               | MS POWER POINT        | 70%                     |             |
| เขียน                  | 40%             |               | ออกแบบกราฟฟิค         | 25%                     |             |
|                        |                 |               | พัฒนาระบบ             | 75%                     |             |
|                        |                 |               | ความรู้พื้นฐานดิจิทัล | 100%                    |             |

ภาพที่ 40 หน้าจอจัดการข้อมูลระดับทักษะ

1

# <u>ขั้นตอนการแก้ไขระดับทักษะพื้นฐาน</u>

 ไปที่ตารางระดับทักษะพื้นฐาน ประกอบไปด้วยทักษะด้านการใช้ภาษาอังกฤษ และทักษะด้านดิจิทัล(DIGITAL SKILL) สามารถกดเลื่อนปรับ progress bar เพื่อแก้ไขระดับทักษะแต่ละด้านของตัวเองได้ และกดปุ่ม บันทึก ดังภาพที่ 41

|       | ทักษะด้านการใช้ภาษาอังกฤษ(%) |                       | ทักษะด้านดิจิทัล(DIGITAL SKILL)(%) |
|-------|------------------------------|-----------------------|------------------------------------|
| ทักษะ | ระดับทักษะ                   | ทักษะ                 | ระดับทักษะ                         |
| พึง   | 38%                          | MS WORD               | 42%                                |
| พูด   | 20%                          | MS EXCEL              | 60%                                |
| อ่าน  | 100%                         | MS POWER POINT        | 70%                                |
| เขียน | 40%                          | ออกแบบกราฟฟิด         | 25%                                |
|       |                              | พัฒนาระบบ             | 75%                                |
|       |                              | ความรู้พื้นฐานดิจิทัล | 100%                               |

ภาพที่ 41 หน้าจอแก้ไขระดับทักษะพื้นฐาน

## ขั้นตอนการเพิ่มข้อมูลระดับทักษะพิเศษ(เพิ่มเติม)

| ส่วนตัว /    | ๏ ข้อมูลส่วนตัว ( <u>วันที่อัพเ</u>                   | ดทข้อมูลล่าสุด : 11 ด                     | <u>.ค. 2567)</u> |                      |           |                |                               |                      |              |
|--------------|-------------------------------------------------------|-------------------------------------------|------------------|----------------------|-----------|----------------|-------------------------------|----------------------|--------------|
|              | ข้อมูลส่วนตัว                                         |                                           | การศึกษ          | n                    | รายละเอีย | ดประสบการณ์    |                               | ระดับทักษ            | 45           |
| 😂 ข้อมุ      | <b>งุลการ</b> ศึกษา                                   |                                           |                  |                      |           |                |                               | C                    | +เพิ่มข้อมู  |
| สำดับ<br>ที่ | ระดับ/สาขา                                            | วันเดือนปีที่<br>สำเร็จการ<br>ศึกษา(พ.ศ.) | เกรดเฉลี่ย       | สถาบันก              | ารศึกษา   | จังหวัด/ประเทศ | ประกาศนียบัตร<br>/Certificate | แก้ไข                | ลบ<br>ข้อมูล |
| 1            | ปริญญาตรี สาขา<br>วิทยาการ<br>คอมพิวเตอร์(Bachelor,-) | 20 มี.ค. 2567                             | 3.5              | มหาวิทยาลัยราชภัฏสง  | ขลา       | สงขลา,ไทย      | view<br>(ยังไม่แนบไฟล์)       | <b>เ</b> ก้ไข        | ີ<br>ລນ      |
| 2            | ปริญญาโท สาขา วิทย<br>การ<br>คอมพิวเตอร์(Master,-)    | 19 ก.ย. 2567                              | 3.85             | มหาวิทยาลัยสงขลานค   | เริ่นทร์  | สงขลา,ไทย      | 🐡 view<br>(ยังไม่แนบไฟล์)     | <b>เ</b> ก้ไข        | ີ<br>ຄນ      |
| 3            | สาขา วิทย์-คณิต                                       | 10 ต.ค. 2567                              | 3.85             | โรงเรียนดรังวิทยาลัย |           | ดรัง,ไทย       | 🗰 view                        | เช <b>้</b><br>แก้ไข | ີ<br>ລນ      |

ภาพที่ 42 หน้าจอเพิ่มข้อมูลระดับทักษะพิเศษ(เพิ่มเติม)

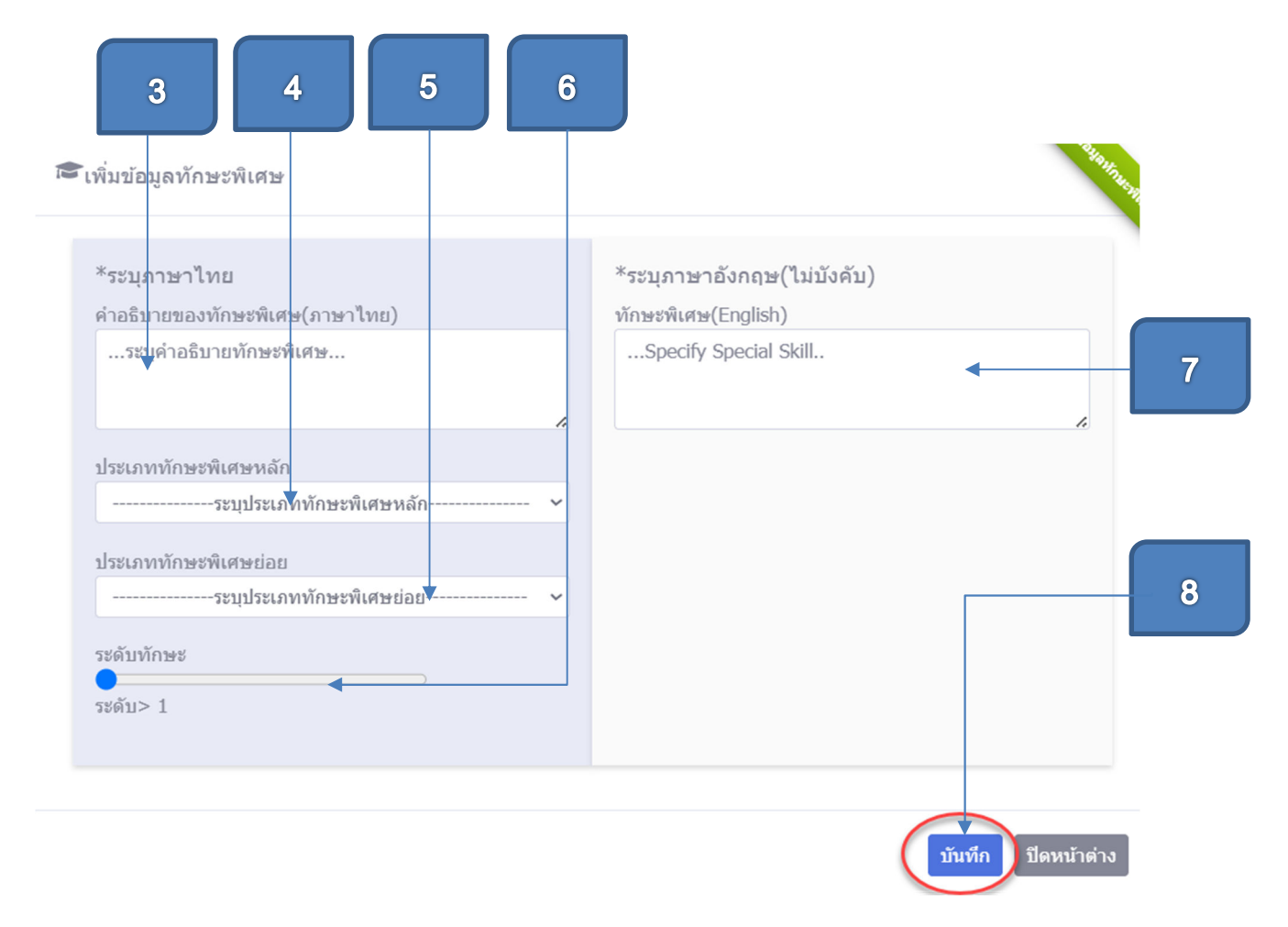

2. เมื่อปรากฏหน้าจอ เพิ่มข้อมูลระดับทักษะพิเศษ(เพิ่มเติม) ดังภาพที่ 43

ภาพที่ 43 หน้าจอเพิ่มข้อมูลระดับทักษะพิเศษ(เพิ่มเติม)

- 3. ระบุคำอธิบายของทักษะพิเศษ
- 4. ระบุประเภททักษะพิเศษหลัก
- 5. ระบุประเภททักษะพิเศษย่อย
- 6. ระบุระดับทักษะ
- 7. ระบุทักษะพิเศษ(ภาษาอังกฤษ)
- กดปุ่ม <sup>บันทึก</sup> เพื่อบันทึกข้อมูลระดับทักษะพิเศษ(เพิ่มเติม) ดังภาพที่ 43

|                    | ขั้นตอนการแก้ไข          | ข้อมูลระดับทักษะพิเ<br>- | <u>ศษ(เพิ่มเติม)</u>                       |            | 1                |
|--------------------|--------------------------|--------------------------|--------------------------------------------|------------|------------------|
|                    | 1. คลิกปุ่ม              | ดังภาพที่ 44             |                                            |            |                  |
| <b>&amp;</b> + 5×0 | ับทักษะพิเศษ(เพิ่มเดิม)  |                          |                                            |            | +เพ็มข้อมูล      |
| สำดับ<br>ที่       | ห้กษะพิเศษ(ภาษาไทย)      | ทักษะพิเศษ(English)      | กลุ่มทักษะพิเศษ                            | ระดับทักษะ | จัดการ<br>ข้อมูล |
| 1                  | วึ่งแข่งระดับนานาชาติ    | run                      | ด้านภาษาต่างประเทศ(ภาษา<br>ฟิลิปปีนส)<br>ผ | ระดับ> 50% | Ĩ                |
| 2                  | วึ่งแข่งขี้เกมส์         |                          | ด้านกีฬา(วึ่งแข่ง)                         | ระดับ> 75% | Î                |
| 3                  | วึ่งแข่งก็พำเอเขียนเกมส์ |                          | ด้านกีฬา(วิ่งแข่ง)                         | ระดับ> 75% | Î                |

ภาพที่ 44 หน้าจอข้อมูลระดับทักษะพิเศษ(เพิ่มเติม)

 2.เมื่อปรากฏหน้าจอแก้ไขข้อมูลระดับทักษะพิเศษ(เพิ่มเติม) ดังภาพที่ 45 ให้ ดำเนินการแก้ไขข้อมูลต่างๆ

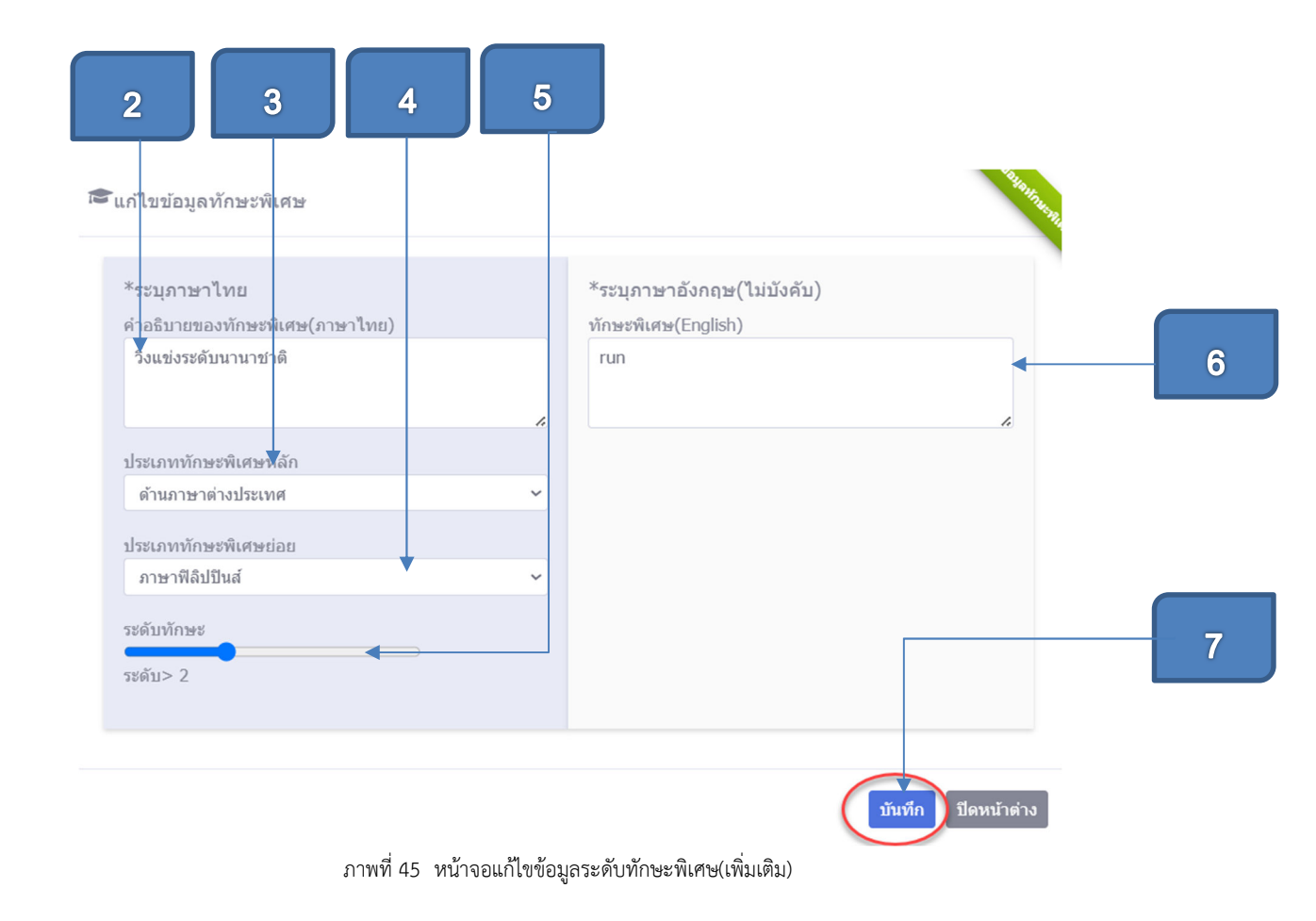

- 2.กรณีแก้ไขคำอธิบายของทักษะพิเศษ(ภาษาไทย) ให้ระบุคำอธิบายของทักษะ พิเศษ(ภาษาไทย) ดังภาพที่ 45
- 3.กรณีแก้ไขประเภททักษะพิเศษหลัก ให้เลือกประเภททักษะพิเศษหลัก ดังภาพที่ 45
- 4.กรณีแก้ไขประเภททักษะพิเศษย่อย ให้เลือกประเภททักษะพิเศษย่อย ดังภาพ ที่ 45
- 5.กรณีแก้ไขระดับทักษะ ให้ระบุระดับทักษะ ดังภาพที่ 45
- กรณีคำอธิบายของทักษะพิเศษ(ภาษาอังกฤษ) ให้ระบุคำอธิบายของทักษะ พิเศษเป็นภาษาอังกฤษ ดังภาพที่ 45
- 7.กดปุ่ม <sup>บันทึก</sup> เพื่อบันทึกข้อมูล ดังภาพที่ 45

## ขั้นตอนการลบข้อมูลระดับทักษะพิเศษ(เพิ่มเติม)

9. คลิกปุ่ม 🔳 ดังภาพที่ 46

|              | ข้อมูลส่วนตัว                                         |                                           | การศึกษ    | 1                        | รายละเอียดประสบการณ์ |                               | ระดับทักษ           | **          |
|--------------|-------------------------------------------------------|-------------------------------------------|------------|--------------------------|----------------------|-------------------------------|---------------------|-------------|
| 🕈 ข้อมู      | ลการศึกษา                                             |                                           |            |                          |                      |                               |                     | +เพิ่มข่อ:  |
| ลำดับ<br>ที่ | ระดับ/สาขา                                            | วันเดือนปีที่<br>สำเร็จการ<br>ศึกษา(พ.ศ.) | เกรดเฉลี่ย | สถาบันการศึกษา           | จังหวัด/ประเทศ       | ประกาศนียบัตร<br>/Certificate | แก้ไข               | สบ<br>ข้อมู |
| 1            | ปริญญาตรี สาขา<br>วิทยาการ<br>คอมพิวเตอร์(Bachelor,-) | 20 มี.ค. 2567                             | 3.5        | มหาวิทยาลัยราชภัฏสงขลา   | สงขลา,ไทย            | 🔅 view<br>(ยังไม่แนบไฟล์)     | ้<br>แก้ไข          | au          |
| 2            | ปริญญาโท สาขา วิทย<br>การ<br>คอมพิวเตอร์(Master,-)    | 19 ก.ย. 2567                              | 3.85       | มหาวิทยาลัยสงขลานครินทร์ | สงขลา, ไทย           | view<br>(ยังไม่แนบไฟล์)       | (มี<br>แก้ไข        | ື<br>ລນ     |
| 3            | ม.6 สาขา วิทย์-คณิด                                   | 10 ต.ค. 2567                              | 3.85       | โรงเรียนตรังวิทยาลัย     | ตรัง,ไทย             | 🗰 view<br>(ມັນໄປເບັນນາໄຟລ໌)   | <b>ได้</b><br>แก้ไข | ີ<br>ລນ     |

10. เมื่อปรากฏหน้าจอดังภาพที่ 47 ให้คลิกปุ่ม <sup>ใช่,ยืนยันลบข้อมูล!</sup>

ภาพที่ 46 หน้าจอการลบข้อมูลระดับทักษะพิเศษ(เพิ่มเติม)

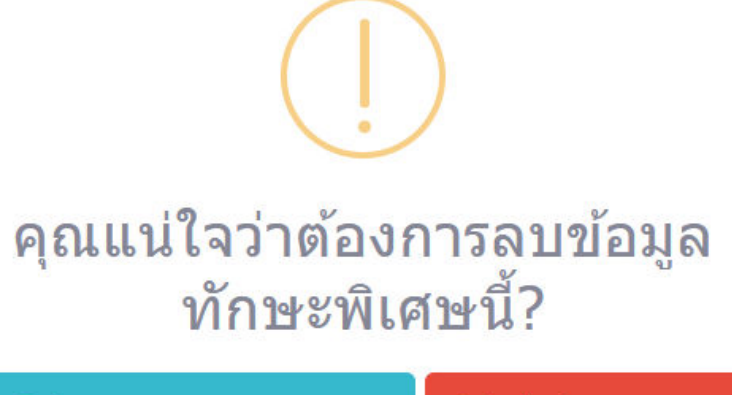

ไม่ใช่,ยกเลิกการลบข้อมูล! ใช่,ยืนยันลบข้อมูล!

ภาพที่ 47 หน้าจอลบข้อมูลระดับทักษะพิเศษ(เพิ่มเติม)

#### การจัดการข้อมูลความถนัด ความสามารถพิเศษและความสนใจ

- 1. ไปที่ตารางความถนัด ความสามารถพิเศษและความสนใจ ดังภาพที่ 48
- 2. แก้ไขข้อมูลความถนัด ความสามารถพิเศษและความสนใจ
- กดปุ่ม <sup>บันทึก</sup> เพื่อบันทึกข้อมูล ดังภาพที่ 48

| *ความถนัด(ภาษาไทย)                                                                                                    | ความถนัด(ภาษาอังกฤษ)              |
|----------------------------------------------------------------------------------------------------|-----------------------------------|
| php                                                                                                    | bb                                |
| *ความสามารถพีเศษ(ภาษาไทย)<br>นักวิเคราะห์ข้อมูลการดลาด , โปรแกรมเมอร์ , ผู้ดูแลระบบฐานข้อมูล MySQL Oracle SQL<br>Server | ความสามารถพิเศษ(ภาษาอังกฤษ)<br>อ5 |
| *ความสนใจ(ภาษาไทย)                                                                                                    | ความสนใจ(ภาษาอังกฤษ)              |
| AI2                                                                                                    | อ6                                |
|                                                                                                    |                                   |

ภาพที่ 48 หน้าจอจัดการข้อมูลความถนัด ความสามารถพิเศษและความสนใจ

|             | Í                                                          | <u>าารดู port</u><br>1.คลิก             | <u>folio</u><br>ที่ปุ่ม <sup>© View Por</sup>     | <sup>tfolio</sup> ดังภาพที่ | 49                     |                                                                               | 1 |  |
|-------------|------------------------------------------------------------|-----------------------------------------|---------------------------------------------------|-----------------------------|------------------------|-------------------------------------------------------------------------------|---|--|
| แก้ไขข้อมูล | เส่วนตัว / 💿 ข้อมูลส่วน                                    | ตัว <u>(วันที่อัพเดทข้อมูลส</u>         | าสุด : 25 ด.ค. 2567)                              |                             |                        |                                                                               |   |  |
|             | ข้อมูลส่วนตัว                                              |                                         | การศึกษา                                          | รายละ                       | ะเอียดประสบการณ์       | ระดับทักษะ                                                                    |   |  |
|             | 🛠 ข้อมูลส่วนตัว ข้อมูลติดต่อ                               |                                         |                                                   |                             | 💄 คติประจำตั           | ว รูปส่วนตัว และอื่นๆ                                                         |   |  |
|             | *ชื่อ-นามสกุล(ภาษา<br>ไทย)<br>ชื่อ-นามสกุล(ภาษา<br>อังกฤษ) |                                         |                                                   |                             |                        | รูปโปรไฟล์<br>เชิ่ม/เปลี่ยนรูปโปรไฟล์<br><b>เลือกไฟล์</b> ไปได้เลือกไฟล์โด    |   |  |
|             | ขื่อเล่น<br>รหัสนักศึกษา<br>หลักสูดร(สาขาวิชา)             | กร<br>วิทยาศาสตรบัณฑิตไ                 | เทคโนโลยีสารสนเทศ)                                |                             | รูปพื้นหลัง<br>โปรไฟล์ | เพิ่ม/เปลี่ยนรูปพื้นหลังโปรไฟส์<br>- : : : <b>เลือกไฟส์</b> ไม่ได้เดือกไฟส์ได |   |  |
|             | ระดับการศึกษา<br>คณะ                                       | ปริญญาตรี 4 ปี ภาค<br>วิทยาศาสตร์และเทศ | ปริญญาตรี 4 ปี ภาคปกติ<br>วิทยาศาสตร์และเทคโนโลยี |                             |                        | วันดีออารเดินหาง                                                              |   |  |
|             | เกรดเฉลี่ย<br>วันที่สำเร็จการศึกษา                         | 3.45<br>2 เมษายน 2567                   |                                                   |                             |                        | NATION 17 MARTIN                                                              | h |  |

ภาพที่ 49 หน้าจอข้อมูลส่วนตัว

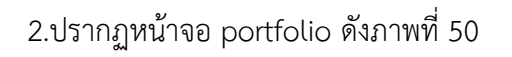

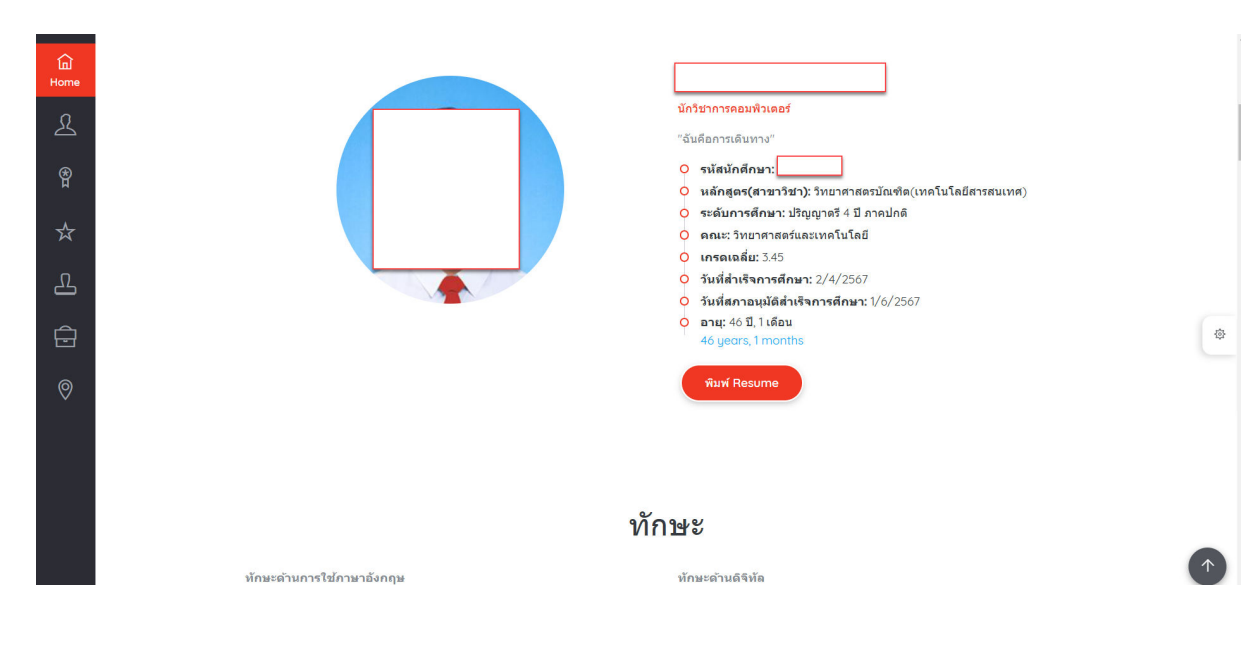

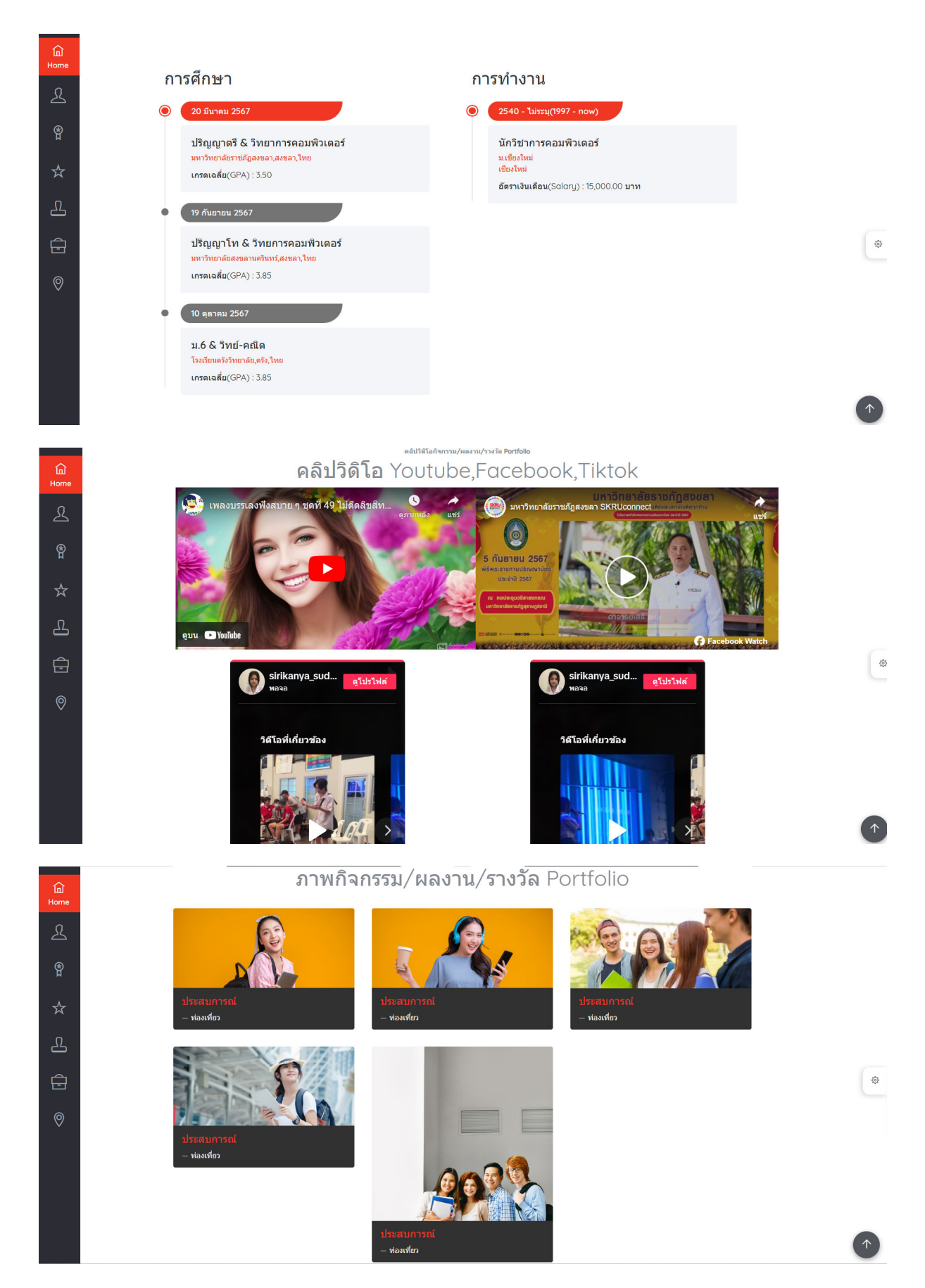

ภาพที่ 50 หน้าจอ portfolio

# ขั้นตอนการดู e-portfolio ผ่านโทรศัพท์

|                              | 1.ไปคลิกเมนูข้อมูลส่วนตัว แล้วคลิกที่ปุ่ม <sup>OView Portfolio</sup> ดังภาพที่ 5<br>1 |                      |                     |                                                                             |  |
|------------------------------|---------------------------------------------------------------------------------------|----------------------|---------------------|-----------------------------------------------------------------------------|--|
| มูลส่วนดัว / 🕜 เพิ่ม/แก้ไขข่ | ้อมูลส่วนตัว<br>(วันที่อัทเดทข้อมูลสาสุด :                                            | <u>12 w.u. 2567)</u> |                     | © View Portfo                                                               |  |
| 😂 ข้อมูลการตึกษา             |                                                                                       | 1                    | 😤 ข้อมูลดิดต่อ      | 1                                                                           |  |
| รหัสนักศึกษา                 |                                                                                       | ~                    | ที่อยู่             | 123 ต่าบล คลองอู่ตะเภา อำเภอ<br>หาดใหญ่ จังหวัด สงขลา รหัสไปรษณีย์<br>90100 |  |
| ชื่อ - นามสกุล(ภาษาไทย)      |                                                                                       |                      | ที่อยู่(ภาษาอังกฤษ) | vanyong                                                                     |  |
| ชื่อ - นามสกุล(ภาษาอังกฤษ)   | pakorn                                                                                | 1                    | เบอร์โทรศัพท์       | 096-25466622                                                                |  |
| ชื่อเล่น                     | กร                                                                                    |                      | 5                   |                                                                             |  |
| หลักสูดร(สาขาวิชา)           | วิทยาศาสตรบัณฑิต(เทคโนโลยี<br>สารสนเทศ)                                               |                      | E-mail              |                                                                             |  |
| ระดับการศึกษา                | ปริญญาตรี 4 ปี ภาคปกติ                                                                |                      | Facebook            | ta                                                                          |  |
| คณะ                          | วิทยาศาสตร์และเทคโนโลยี                                                               |                      | Instagram           | in                                                                          |  |
| กรดเฉลี่ย                    | 3.45                                                                                  |                      | Line ID             | li                                                                          |  |
| วันที่สำเร็จการศึกษา         | 2 เมษายน 2567                                                                         |                      |                     |                                                                             |  |
|                              |                                                                                       |                      |                     |                                                                             |  |

ภาพที่ 51 หน้าจอข้อมูลส่วนตัว

## 2.ปรากฏหน้าจอ portfolio ให้ใช้โทรศัพท์สแกน qrcode ดังภาพที่ 52

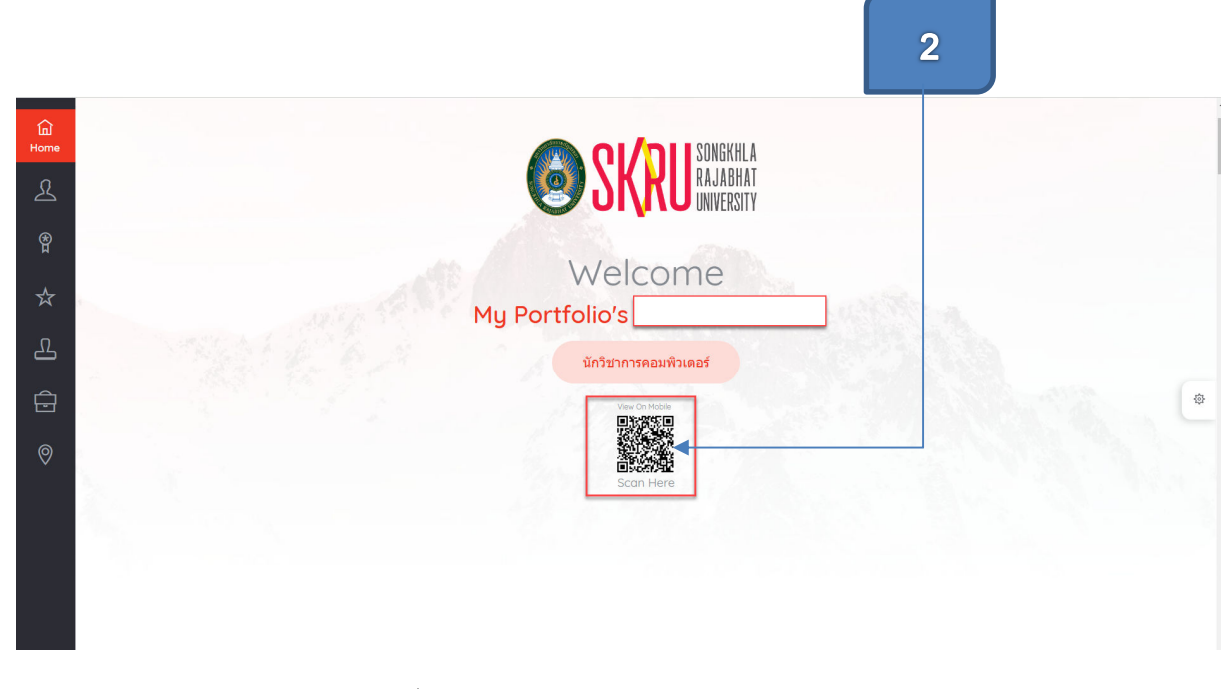

#### ภาพที่ 52 หน้าจอข้อมูล portfolio

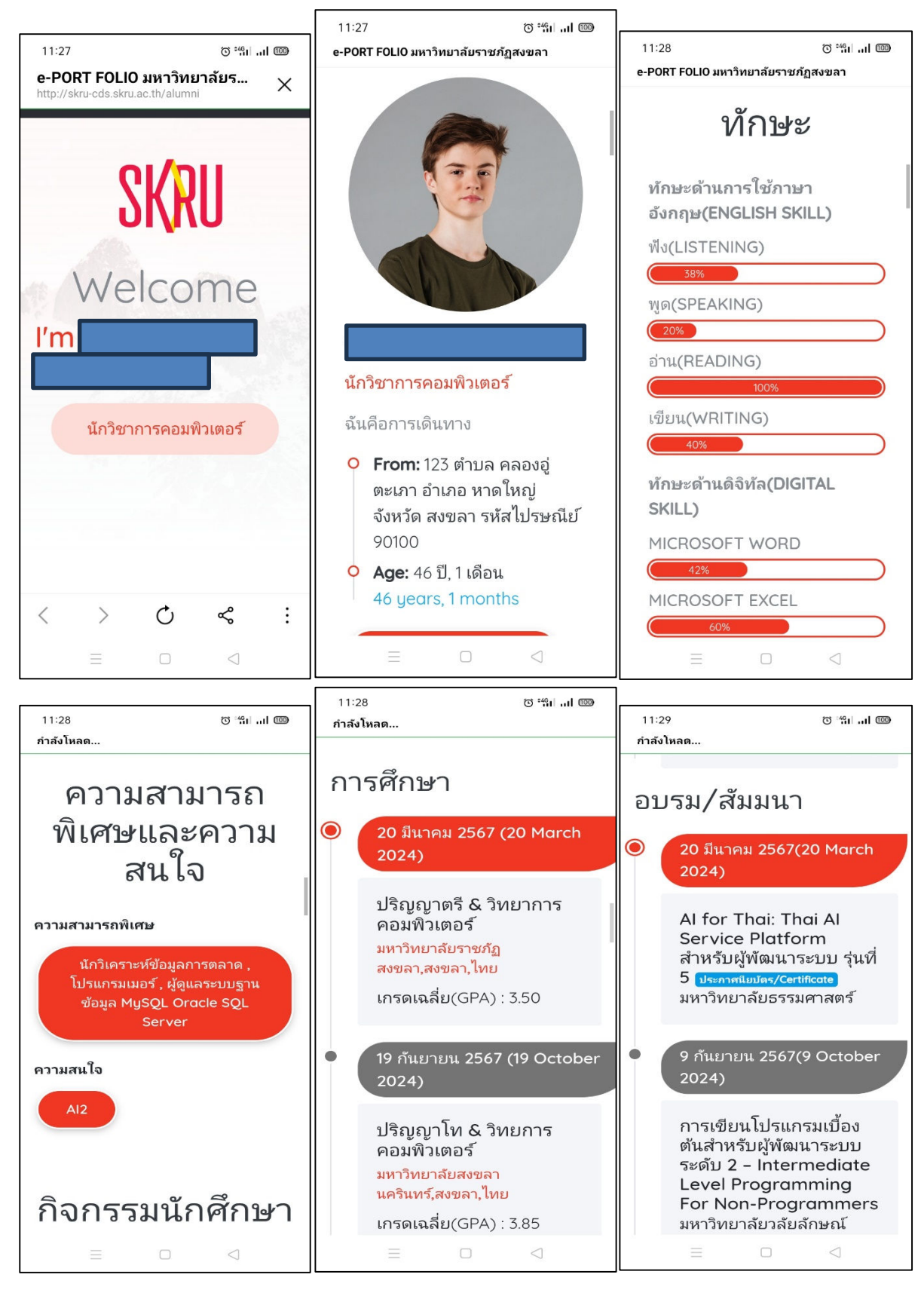

## 3.ปรากฏหน้าจอ portfolio ของนักศึกษาบนโทรศัพท์มือถือ ดังภาพที่ 53

ภาพที่ 53 หน้าจอ portfolio

ขั้นตอนการพิมพ์ resume

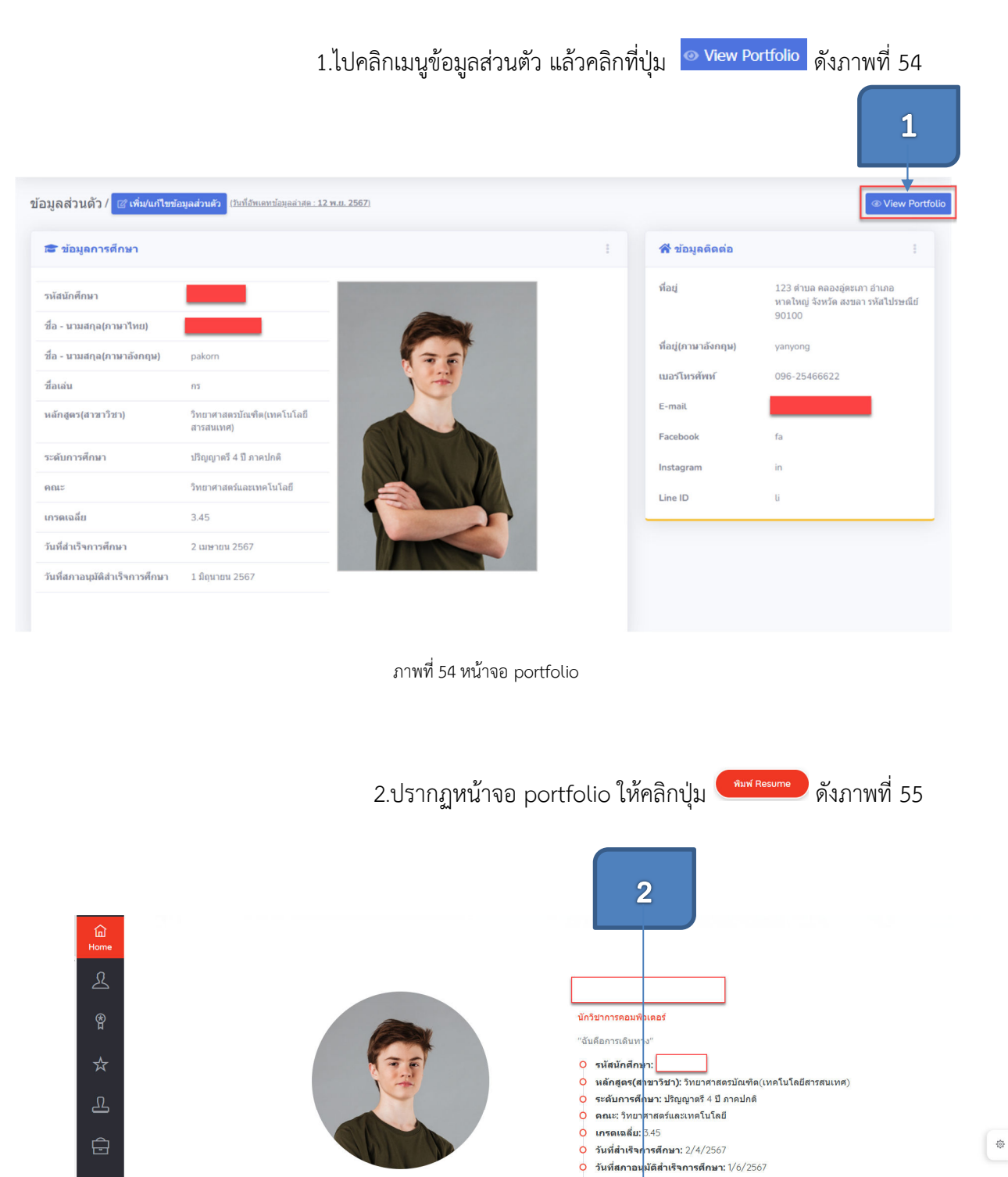

ภาพที่ 55 หน้าจอ portfolio

O อายุ: 46 ปี, เดือน

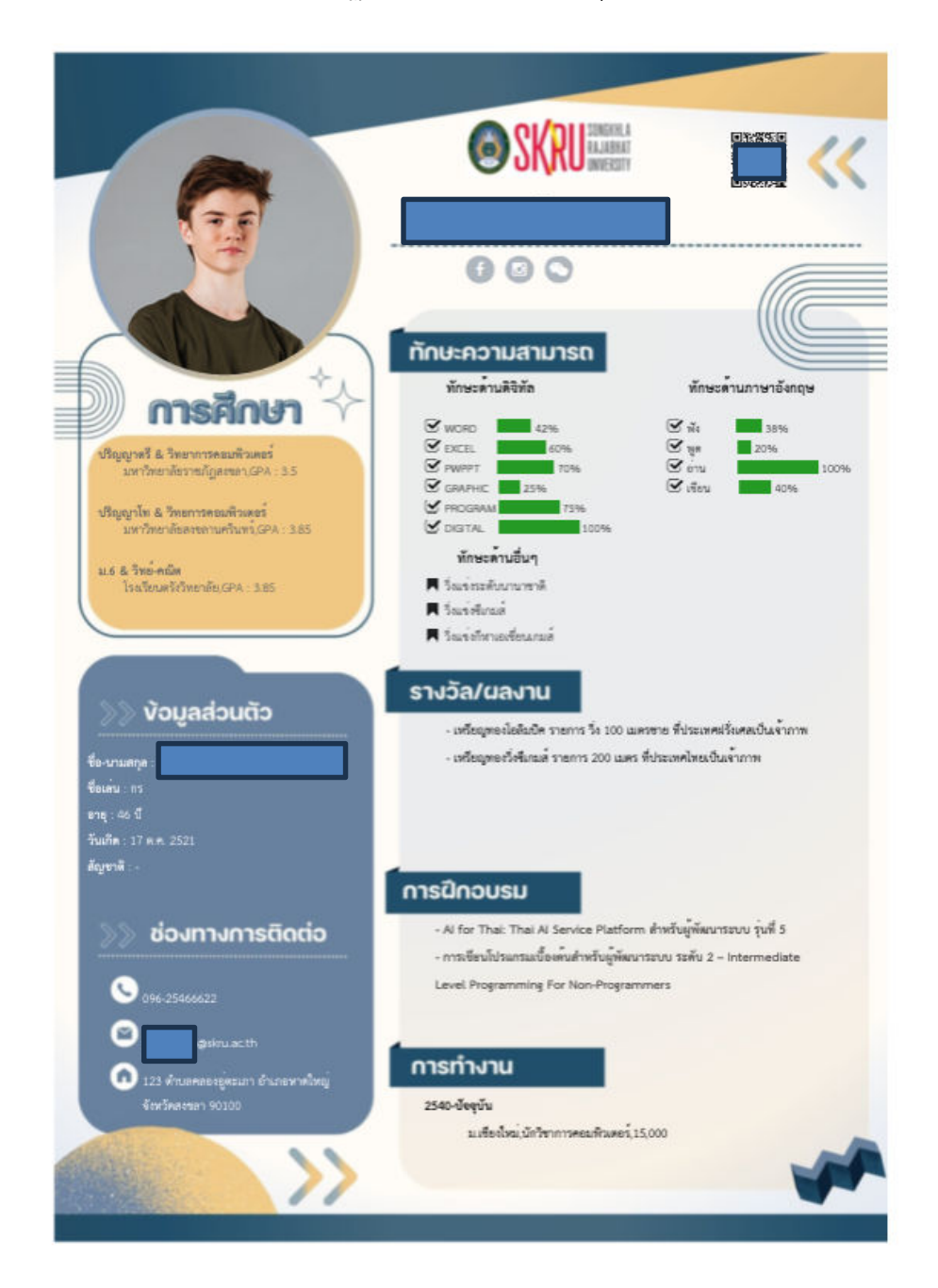

4. จะปรากฏ resume สามารถกดปุ่ม 🖨 เพื่อพิมพ์ออกกระดาษได้

ภาพที่ 56 หน้าจอ resume

 1.4.2 กิจกรรมนักศึกษา ให้กดปุ่มเมนูหลักด้านซ้ายของหน้าจอที่ เมนูกิจกรรมนักศึกษา ดังภาพที่ 57

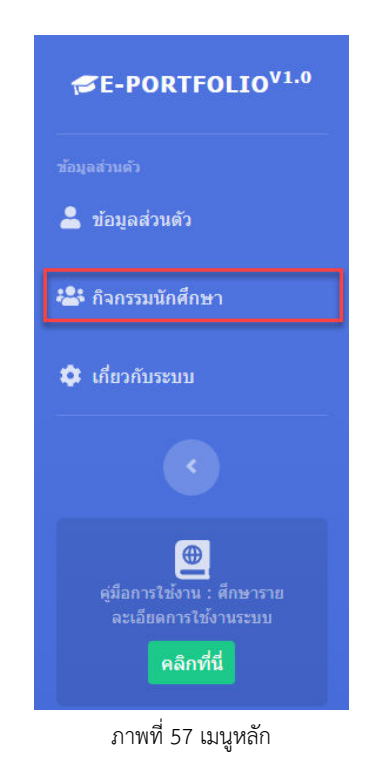

1. ปรากฏหน้าจอ รายงานการเข้าร่วมกิจกรรมของนักศึกษา

# ดังภาพที่ 58

| ส่วนตัว / 🔒 ลูกิจกร                                                  | รรมนักศึกษา            |        |                                                                                                    |                              |                             |                             |
|----------------------------------------------------------------------|------------------------|--------|----------------------------------------------------------------------------------------------------|------------------------------|-----------------------------|-----------------------------|
| (์สนักศึกษา<br>-สกุล :<br>ขาวิชา : เทคโนโลยีส<br>เะ : วิทยาศาสตร์และ | สารสนเทศ<br>ะเทคโนโลยี |        |                                                                                                    |                              |                             |                             |
| ข้อมูดกิจกรรมนัก                                                     | ศึกษา                  |        |                                                                                                    |                              |                             |                             |
| ELTIN                                                                |                        |        | กำหนด(ชั่วโมง)                                                                                     | sinu                         | สถานะ                       |                             |
| ลับมหาวิทยาลัย                                                       |                        | 60     | 62                                                                                                 | 🗸 tinu                       |                             |                             |
| ຄັນຄຸດເະ                                                             |                        | 40     | 56                                                                                                 | (v sinu)                     |                             |                             |
| ารรมบังคับปัจจัมนิเทศ                                                |                        |        | з                                                                                                  | 3                            | 🕶 simi                      |                             |
| ารตรวจสอบ : ✔ ผ่าน                                                   |                        |        |                                                                                                    |                              |                             |                             |
| ลำดับที่                                                             | วันเดือนปี             | บี     | กิจกรรม                                                                                            | ประเภทกิจกรรม                | สถานที่จัดกิจกรรม           | จำนวนชั่วโมง                |
| 1                                                                    | 31 มี.ค. 2564          | 2563/2 | 31 มี.ค. 64 ส่งเสริมความรักความสามัคคี ความมีระเบียบวิบัย เข้าใจสิทธิพบ้าที่ของ<br>ดนเองและผู้อื่น | กิจกรรมเลือกระดับมหาวิทยาลัย | มหาวิทยาลัยราชภัฏ<br>สงขลา  | 3<br>ผ่าน(นับขั้วโมงกิจกรร  |
| 2                                                                    | 19 u.u. 2564           | 2563/2 | 11 พ.ย. 64 รู้ไฟ้ชัด กับ พ.ร.บ คอมพิวเตอร์                                                         | กิจกรรมเลือกระดับคณะ         | มหาวิทยาลัยราชภัฏ<br>ส่งขลา | 3<br>ผ่าน(นับขั้วโมงกิจกรร  |
| 3                                                                    | 16 มี.ค. 2564          | 2563/2 | 24-26 ก.พ. 64 ก็พ้าภายในคณะวิทยาศาสตร์และเทคโนโลยี                                                 | กิจกรรมบังดับระดับคณะ        | สนามก็พ้า                   | 10<br>ຜ່ານ(ນັບນັ້ງໂມงກິຈກຮຮ |
| 4                                                                    | 3 ເມ.ບ. 2564           | 2563/2 | 3 เม.ย. 64 วอลเลย์บอลหญิง คู่ที่ 1                                                                 | กิจกรรมเลือกระดับมหาวิทยาลัย | สนามก็พ้า                   | 2                           |

ภาพที่ 58 หน้าจอข้อมูลกิจกรรมของนักศึกษา

 1.4.3 เกี่ยวกับระบบ ให้กดปุ่มเมนูหลักด้านซ้ายของหน้าจอที่ เมนูเกี่ยวกับระบบ ดังภาพที่ 59

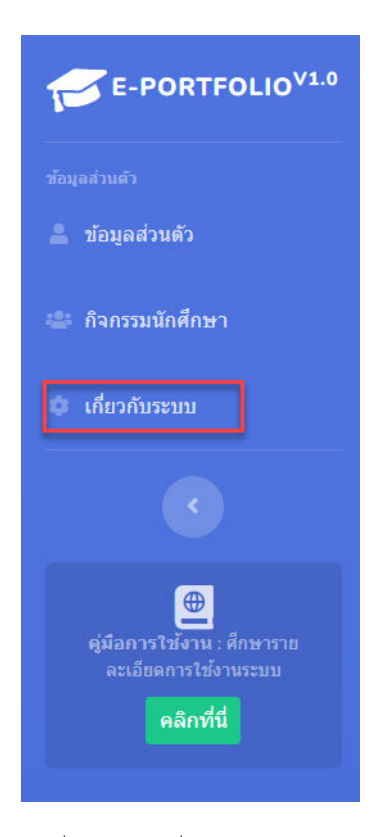

ภาพที่ 59 หน้าจอเกี่ยวกับระบบ

# 1. ปรากฏหน้าจอ เกี่ยวกับระบบ ดังภาพที่ 60

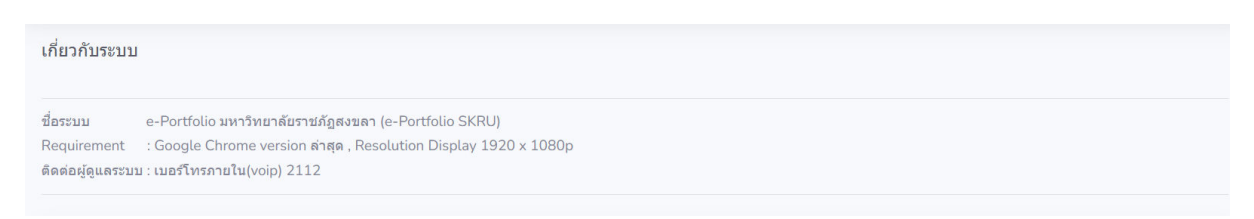

ภาพที่ 60 หน้าจอข้อมูลเกี่ยวกับระบบ

1.4.4 การ logout ออกจากระบบ

ขั้นตอนการ logout ออกจากระบบ

1.ให้กดปุ่มรูป user ที่มุมบนขวามือของหน้าจอที่ ดังภาพที่ 61

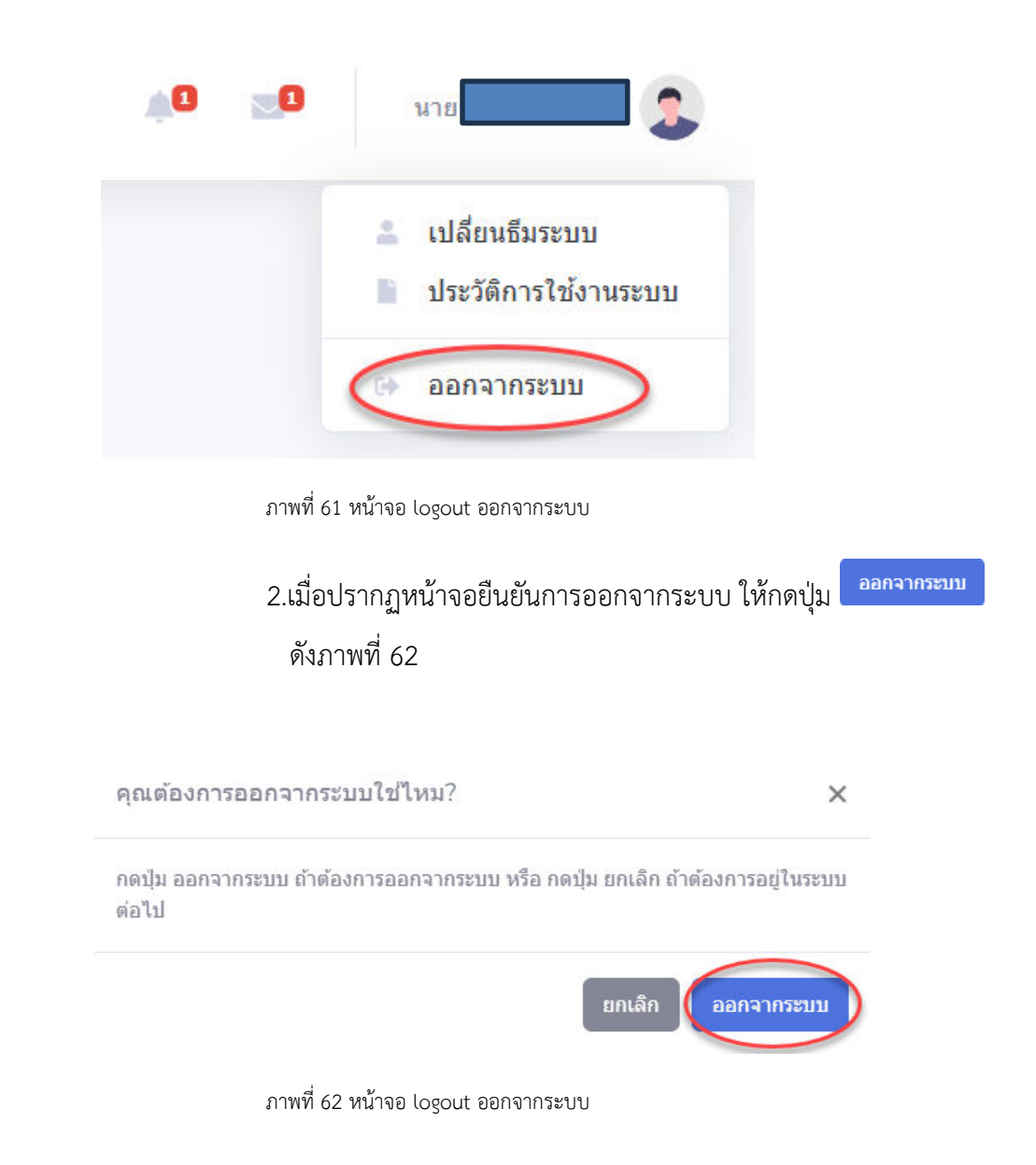